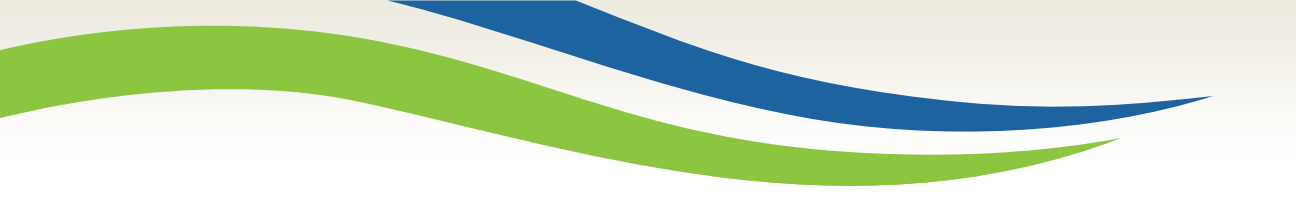

#### Washington State Health Care Authority

# How to Submit SBHS Claims in ProviderOne

School-Based Health Care Services Program August 2020

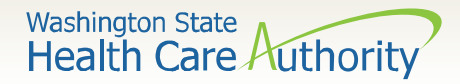

# Submitting SBHS Claims

# This training is intended for self-billing school districts who participate in the SBHS program.

- This training will show self-billing school districts how to submit fee-for-service direct data entry (DDE) claims into the ProviderOne portal.
- In this training, you will learn how to:
  - Create and submit claims for students who are covered by Title XIX Medicaid only
  - Create and submit claims for students who are covered by private insurance (TPL) as primary and Medicaid as secondary
  - Create claim templates to speed-up the claim entry process
  - View, edit, and resubmit denied claims
  - View and read the remittance advice (RA)

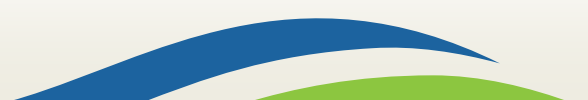

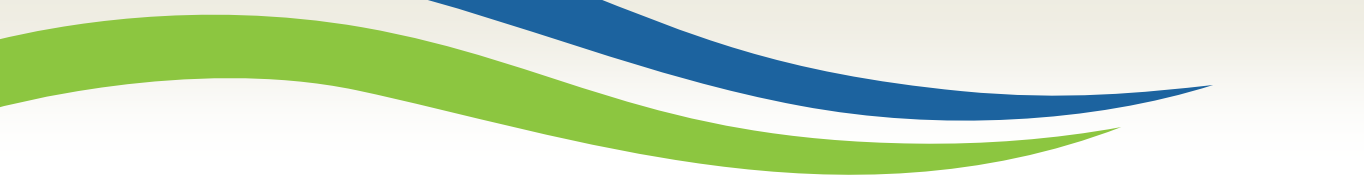

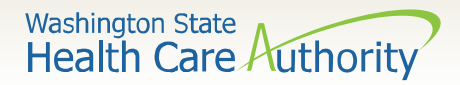

# **Training Overview**

- Submitting SBHS claims: Slides 4-44
- Saving and retrieving a claim: Slides 45-49
- Claim inquiry: Slides 50-53
- Timely billing info: Slides 54-58
- Adjust/void a claim: Slides 59-61
- **Resubmit denied claims:** Slides 62-64
- Claim templates: Slides 65-70
- **Reading the remittance advice:** Slides 71-76
- **Contact information:** Slide 77

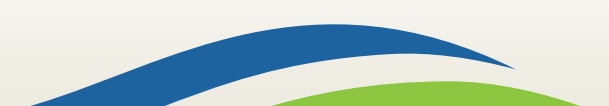

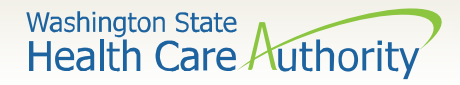

# Logging into ProviderOne

- Before logging into ProviderOne:
  - Make sure your are using one of the following and your pop-up blockers are turned OFF:

| Computer operating systems                                                         | Internet browsers                           |
|------------------------------------------------------------------------------------|---------------------------------------------|
| Windows <ul> <li>10</li> <li>8.1</li> <li>8</li> <li>7</li> </ul>                  | Internet Explorer<br>• 11<br>• 10           |
| Macintosh<br>• OS 10.12 Sierra<br>• OS X 10.11 El Capitan<br>• OS X 10.10 Yosemite | Google Chrome<br>• 55.0.2883<br>• 54.0.2840 |
|                                                                                    | Firefox<br>• 50.0.2<br>• 45.5.1 ESR         |
|                                                                                    | Safari<br>• 10.0.1                          |

4

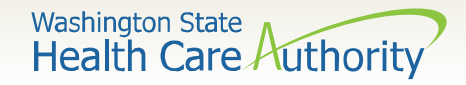

# Log in to ProviderOne

Log into <u>ProviderOne</u> using the appropriate profile: *EXT Provider* Super User or EXT Provider Claim Submitter.

Once logged in, from the Provider Portal select the Online Claims Entry option located under the Claims heading.

| Online Services                       | 0 |
|---------------------------------------|---|
| Claims                                | ~ |
| Claim Inquiry                         |   |
| Claim Adjustment/Void                 |   |
| On-line Claims Entry                  |   |
| On-line Batch Claims Submission (837) |   |
| Resubmit Denied/Voided Claim          |   |
| Retrieve Saved Claims                 |   |
| Manage Templates                      |   |
| Create Claims from Saved Templates    |   |
| Manage Batch Claim Submission         |   |

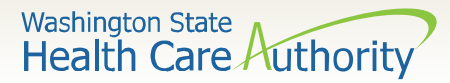

# Screenshot of Claim Template

| Clo        | se 🖹 Save Claim           | O Submit Claim          | <b>t1</b> Reset  |                                         |                                    |              |  |  |               |              |          |
|------------|---------------------------|-------------------------|------------------|-----------------------------------------|------------------------------------|--------------|--|--|---------------|--------------|----------|
|            | Professional Cla          | aim                     |                  |                                         |                                    |              |  |  |               |              | •        |
| Note:      | asterisks (*) denote re   | equired fields.         |                  |                                         |                                    |              |  |  |               | Billing Inst | ructions |
| В          | sic Claim Info            | Other Claim In          | ıfo              |                                         |                                    |              |  |  |               |              |          |
| Billing    | Provider   Rendering      | Provider   Subscrit     | ber   Claim      | Service                                 |                                    |              |  |  |               |              |          |
|            |                           |                         |                  |                                         |                                    |              |  |  | Submitter ID: | 200320900    |          |
|            | PROVIDER INFO             | ORMATION                |                  |                                         |                                    |              |  |  |               |              | ^        |
| Go to      | Other Claim Info to er    | ter information for Re  | eferring, Purch  | asing, Supervising and other providers. |                                    |              |  |  |               |              |          |
| BIL        | ING PROVIDER              |                         |                  |                                         |                                    |              |  |  |               |              |          |
| * Pro      | ovider NPI:               |                         | * Taxon          | omy Code:                               |                                    |              |  |  |               |              |          |
| 0          | Is the Billing Provider a | also the Rendering Pr   | rovider?         | ⊖Yes ⊖No                                |                                    |              |  |  |               |              |          |
| 0          | Is this service the resu  | It of a referral?       |                  | ⊖Yes ONo                                |                                    |              |  |  |               |              |          |
|            |                           |                         |                  |                                         |                                    |              |  |  |               |              | Тор      |
|            | SUBSCRIBER/C              | LIENT INFORM            | ATION            |                                         |                                    |              |  |  |               |              | ^        |
| SUB        | SCRIBER/CLIENT            |                         |                  |                                         |                                    |              |  |  |               |              |          |
| * Cli      | ent ID:                   |                         |                  |                                         |                                    |              |  |  |               |              |          |
| +          | Additional Subscrib       | per/Client Inform       | nation           |                                         |                                    |              |  |  |               |              |          |
| 0          | Is this claim for a Baby  | on Mom's Client ID?     |                  | ⊖Yes ⊖No                                |                                    |              |  |  |               |              |          |
| 0          | Is this a Medicare Cro    | ssover Claim?           |                  | ⊖Yes ⊖No                                |                                    |              |  |  |               |              |          |
| <b>+</b> 0 | THER INSURANCE            | INFORMATION             |                  |                                         |                                    |              |  |  |               |              |          |
|            |                           |                         |                  |                                         |                                    |              |  |  |               |              | Тор      |
|            | CLAIM INFORM              | ATION                   |                  |                                         |                                    |              |  |  |               |              | ^        |
| Go to      | Other Claim Info to in    | clude the following cla | laim detail info | mation:                                 |                                    |              |  |  |               |              |          |
| Specia     | alized Line Services, Mi  | scellaneous Line Data   | a, Line Level F  | roviders, Miscellaneous Line Dates, Tes | t Results or Form Identification I | Information. |  |  |               |              |          |
| <b>₽</b>   | RIOR AUTHORIZAT           | TON                     |                  |                                         |                                    |              |  |  |               |              |          |
| <b>∓</b> C | LAIM NOTE                 |                         |                  |                                         |                                    |              |  |  |               |              |          |
| + E        | SDT INFORMATIO            | N                       |                  |                                         |                                    |              |  |  |               |              |          |
| + c        | DNDITION INFORM           | ATION                   |                  |                                         |                                    |              |  |  |               |              |          |

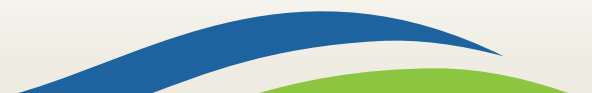

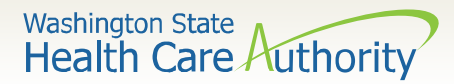

### Screenshot of Claim Template, cont.

| 😮 * Is this claim accide                              | dent related? OYes ONo                                                                                                    |     |  |  |  |  |
|-------------------------------------------------------|----------------------------------------------------------------------------------------------------|-----|--|--|--|--|
| CLAIM DATA                                            |                                                                                                    |     |  |  |  |  |
| Patient Account No.:                                  |                                                                                                    |     |  |  |  |  |
| * Place of Service:                                   |                                                                                                    |     |  |  |  |  |
| + Additional Claim                                    | n Data                                                                                                    |     |  |  |  |  |
| Diagnosis Codes: * 1:                                 | 2: 3: 4: 5: 6:                                                                                                    |     |  |  |  |  |
| 7:                                                    | : 8: 9: 10: 11: 12:                                                                                                    |     |  |  |  |  |
|                                                       |                                                                                                    | Тор |  |  |  |  |
| BASIC LINE                                            | ITEM INFORMATION                                                                                                    | ~   |  |  |  |  |
| Click on Other Svc Info in<br>Attachment, Drug, DMER( | each line item to include the following additional line item information:<br>IC Condition, Health Services, Test Results, Home Oxygen Therapy, Service Facility, Miscellaneous Numbers, Indicators, Providers, Dates and Amounts, Medical Equipment, Ambulance Transport, Line Item Note, Other Payer, Spinal Manipulations, Purchased Services and Line Adjudication. |     |  |  |  |  |
| BASIC SERVICE LIN                                     | IE ITEMS                                                                                                    |     |  |  |  |  |
|                                                       | mm dd ccyy mm dd ccyy                                                                                                    |     |  |  |  |  |
| * Service Date From:                                  | * Service Date To:                                                                                                    |     |  |  |  |  |
| Place of Service:                                     |                                                                                                    |     |  |  |  |  |
| * Procedure Code:                                     | Modifiers: 1: 2: 3: 4:                                                                                                    |     |  |  |  |  |
| * Submitted Charges: \$                               | S Diagnosis Pointers: * 1: V 2: V 3: V 4: V                                                                                                    |     |  |  |  |  |
| * Units:                                              |                                                                                                    |     |  |  |  |  |
| 🛨 Medicare Crosso                                     | over Items                                                                                                    |     |  |  |  |  |
| National Drug Code:                                   |                                                                                                    |     |  |  |  |  |
| Drug Identification                                   |                                                                                                    |     |  |  |  |  |
| Prior Authorization                                   |                                                                                                    |     |  |  |  |  |
| Additional Service Line Information                   |                                                                                                    |     |  |  |  |  |
| Note: Please ensure you                               | u have entered any necessary claim information (found in the other sections on this or another page) before adding this service line.                                                                                                    |     |  |  |  |  |
|                                                       | Add Service Line Item                                                                                                    |     |  |  |  |  |

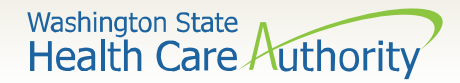

# **Billing Provider Information**

#### Section 1: Enter Billing Provider NPI and Billing Provider Taxonomy

| III PROVID                                                                                              | PROVIDER INFORMATION        |                  |  |  |
|----------------------------------------------------------------------------------------------------|-----------------------------|------------------|--|--|
| Go to Other Claim Info to enter information for Referring, Purchasing, Supervising and other providers. |                             |                  |  |  |
| * Provider NPI:                                                                                         |                             | * Taxonomy Code: |  |  |
| 😮 * Is the Billin                                                                                       | g Providez he Rendering Pro | vider? OYes ONo  |  |  |
| * Is this servi                                                                                         | ce the result is referral?  | ⊖Yes ⊖No         |  |  |
|                                                                                                    |                             |                  |  |  |

Enter the school district's NPI here.

Enter the SBHS billing provider taxonomy **251300000X** here.

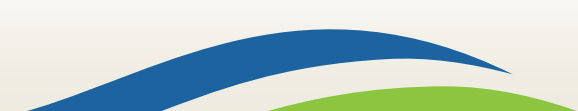

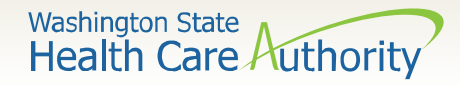

# **Rendering/Servicing Provider Information**

The Rendering Provider is the servicing provider who provided the service to the student. You will choose "No" when asked if the billing provider is also the rendering provider.

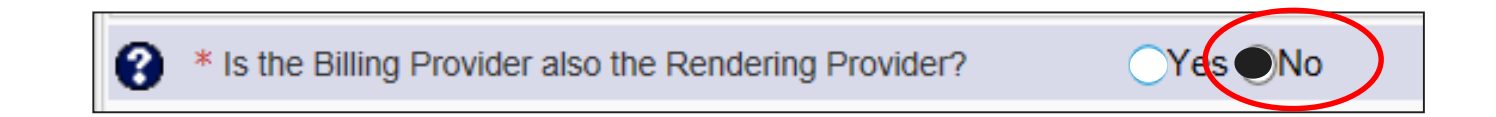

Enter the Rendering (Performing/Servicing) Provider NPI and Taxonomy Code. A list of SBHS approved taxonomy codes can be found in the <u>SBHS Billing Guide</u>.

| Is the Billing Provider also the Rend | dering Provider? OYes  No |  |  |  |
|---------------------------------------|---------------------------|--|--|--|
| RENDERING (PERFORMING) PROVIDER       |                           |  |  |  |
| * Provider NPI:                       | * Taxonomy Code:          |  |  |  |

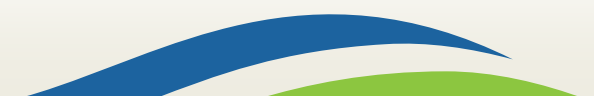

# Rendering/Servicing Provider Information

- Reminder: A servicing provider must be enrolled under your school district's ProviderOne account with an SBHS approved taxonomy code before you can submit claims!
- School districts can review the <u>How to Enroll</u> <u>Servicing Providers</u> training for instructions on how to enroll providers.

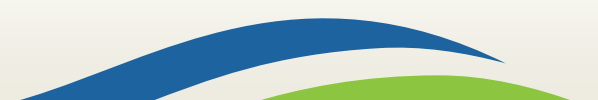

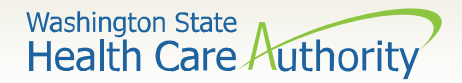

# **Referring Provider Information**

> Answer **No** to this question and continue to the next section.

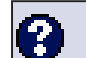

Is this service the result of a referral?

OYes ●No

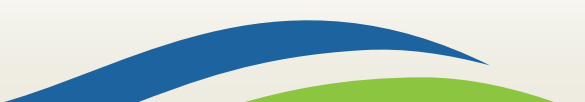

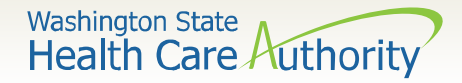

### Subscriber/Client Information

Section 2: Subscriber/Client Information

|                                          | SUBSCRIBER/CLIENT INFORMATION |  |  |
|------------------------------------------|-------------------------------|--|--|
| SUBSCRIBER/CLIENT                        |                               |  |  |
| * Cli                                    | ent ID:                       |  |  |
| Additional Subscriber/Client Information |                               |  |  |
| OTHER INSURANCE INFORMATION              |                               |  |  |
| L                                        |                               |  |  |

#### > This is where you will enter the student's information.

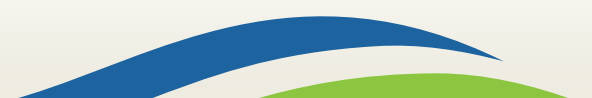

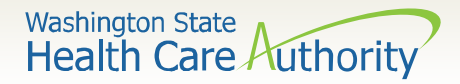

# Subscriber/Client Information

- Enter the Subscriber/Client ID found on the WA Medicaid/ProviderOne services card. This ID is a 9-digit number followed by WA.
  - Example: **99999999WA**

|                             | SUBSCRIBER/CLIENT INFORMATION              |             |  |  |  |
|-----------------------------|--------------------------------------------|-------------|--|--|--|
| SUBSCRIBER/CLIENT           |                                            |             |  |  |  |
| * Clien                     | t ID:                                      | 999999999WA |  |  |  |
| + Ac                        | + Additional Subscriber/Client Information |             |  |  |  |
| OTHER INSURANCE INFORMATION |                                            |             |  |  |  |

Click on the red + to expand the Additional Subscriber/Client Information to enter additional required information.

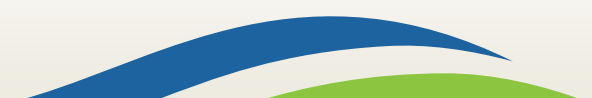

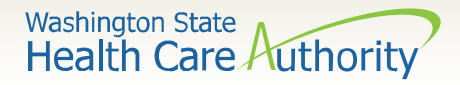

### Subscriber/Client Information

- Once the field is expanded enter the Student's Last Name, Date of Birth, and Gender.
  - Date of birth must be in the following format: MM/DD/YYYY.
  - The additional information fields are not needed.

|          | SUBSCRIBER/CLIENT INFORMATION |        |          |           |  |                 |     |
|----------|-------------------------------|--------|----------|-----------|--|-----------------|-----|
| SUE      | SCRIBER/CLIENT                |        |          |           |  |                 |     |
| * CI     | * Client ID:                  |        |          |           |  |                 |     |
| <b>.</b> | Additional Subscr             | iber/C | lient In | rormation |  |                 |     |
|          | * Org/Last Name:              |        |          |           |  | First Name:     |     |
|          |                               | mm     | dd       | ссуу      |  |                 |     |
|          | * Date of Birth:              |        |          |           |  | * Gender:       |     |
|          |                               | mm     | dd       | ссуу      |  |                 |     |
|          | Date of Death:                |        |          |           |  | Patient Weight: | lbs |
|          | Patient is pregnant:          | OYes   | No       |           |  |                 |     |

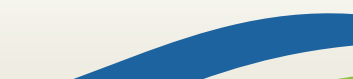

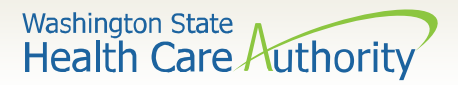

These next few slides provide directions on how to bill for a student who has primary insurance coverage through a third party liability (TPL) such as Regence, Cigna, Tri-Care, etc. with Medicaid as secondary coverage. If a student does not have TPL coverage, skip to Slide 23.

- If a student has private insurance coverage as primary and Medicaid as secondary, it is up to the district whether they choose to seek Medicaid reimbursement for this student (HCA does not require school districts to bill for these students).
- If your district decides to bill HCA for students with TPL, the district must bill TPL prior to billing Medicaid (Medicaid is always the payer of last resort).

**Note:** View the <u>Checking Medicaid Eligibility</u> training to view if a student has private insurance in addition to Medicaid.

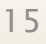

Washington State Health Care Authority

- If your district decides to seek Medicaid reimbursement for a student who is covered by TPL, the district must:
  - Obtain parental consent (per IDEA regulations)
  - Submit at least one claim annually to the private insurance company before billing HCA in order to get a claim denial
- The claim denial letter will contain a "group code" and "remark code".
- The district must enter the "group code" and "remark code" on the SBHS claim.

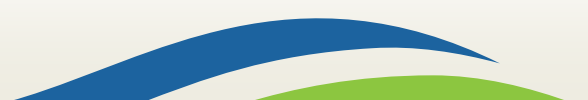

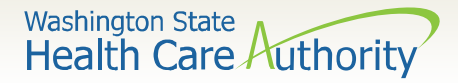

If the student has other commercial insurance, open the Other Insurance Information section by clicking on the red + expander. If there is no insurance, skip over this.

OTHER INSURANCE INFORMATION

Then open up the 1 Other Payer Insurance Information section by clicking on the red + expander.

OTHER INSURANCE INFORMATION

1 OTHER PAYER INSURANCE INFORMATION

17

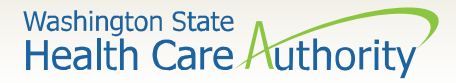

- > Enter the **Payer/Insurance Organization Name**.
- Open up the Additional Other Payer Information section by clicking on the red (+) expander.

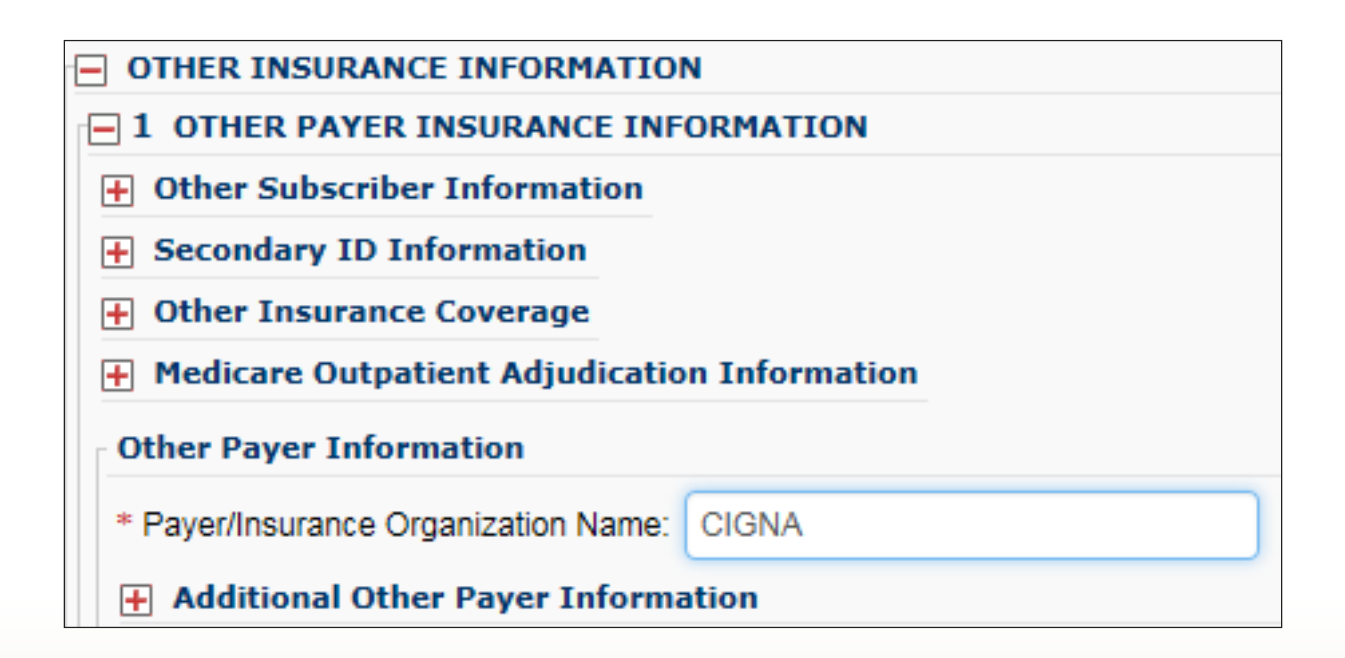

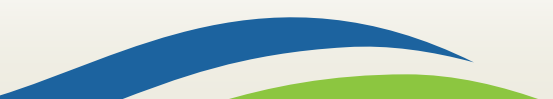

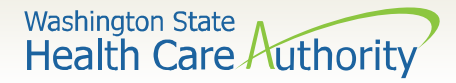

# In the Additional Other Payer Information section fill in the following:

| Other Payer Information            | Other Payer Information |               |                              |   |  |
|------------------------------------|-------------------------|---------------|------------------------------|---|--|
| * Payer/Insurance Organization Nar | ne: CIGNA               |               | Enter the Insurance          |   |  |
| - Additional Other Payer Info      | rmation                 |               | Carrier Code number          |   |  |
| Entity Qualifier:                  |                         | $\checkmark$  | and the ID Type.             |   |  |
| *ID:                               | CH55                    | *ID T         | ype: PI-Payor Identification | ▶ |  |
|                                    | mm dd ccyy              |               |                              |   |  |
| Claim Check or Remittance Date:    |                         |               |                              |   |  |
| Number Type:                       |                         | ► PA/Referral | No.:                         |   |  |
| Payer Claim Adjustment:            | ⊖Yes ⊖No                |               |                              |   |  |
| + Secondary ID Information         |                         |               |                              |   |  |

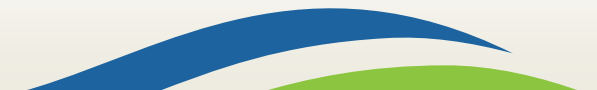

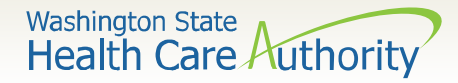

Use the Insurance Carrier Code found on the client eligibility screen under the Coordination of Benefits section as the ID number for the insurance company.

|     | Coordination of Benefits Information |                     |                              |              |                    |               |              |                     |                   |                 |
|-----|--------------------------------------|---------------------|------------------------------|--------------|--------------------|---------------|--------------|---------------------|-------------------|-----------------|
|     | Service Type Code                    | Insurance Type Code | Insurance Co. Name & Contact | Carrier Code | Policy Holder Name | Policy Number | Group Number | Plan Sponsor<br>▲ ▼ | Start Date<br>▲ ▼ | End Date<br>▲ ♥ |
| 30: | Health Benefit Plan Coverage         | C1: Commercial      | CIGNA DENTAL                 | DN18         |                    |               |              |                     | 01/01/2012        | 12/31/2999      |
| 30: | Health Benefit Plan Coverage         | C1: Commercial      | CIGNA HEALTHCARE             | CH55         |                    |               |              |                     | 01/01/2012        | 12/31/2999      |

➢To obtain the Carrier Code, view the <u>Checking Medicaid</u> <u>Eligibility</u> training to view if a student has private insurance in addition to Medicaid.

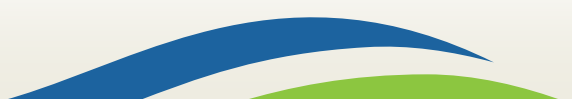

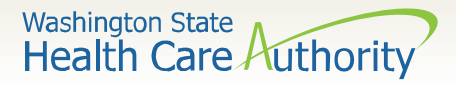

Enter the total amount paid by the commercial private insurance in the COB Payer Paid Amount field.

| Other Payer Information             |                                   |  |  |  |  |
|-------------------------------------|-----------------------------------|--|--|--|--|
| * Payer/Insurance Organization Name | CIGNA                             |  |  |  |  |
| - Additional Other Payer Inform     | nation                            |  |  |  |  |
| Entity Qualifier:                   |                                   |  |  |  |  |
| *ID: 0                              | *ID Type: PI-Payor Identification |  |  |  |  |
| mr                                  | n dd ccyy                         |  |  |  |  |
| Claim Check or Remittance Date:     |                                   |  |  |  |  |
| Number Type:                        | PA/Referral No.:                  |  |  |  |  |
| Payer Claim Adjustment: 🔘           | Yes ONo                           |  |  |  |  |
| + Secondary ID Information          |                                   |  |  |  |  |
| COB Monetary Amounts                |                                   |  |  |  |  |
| COB Payer Paid Amount: 100.00       |                                   |  |  |  |  |
| + Additional COB Information        |                                   |  |  |  |  |

Most private insurance companies will not pay for school-based claims. If you receive a denial from the insurance company, enter a "0" here.

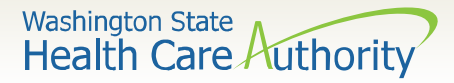

Click on the red + to expand the Claim Level Adjustments section.

| Other Payer Information              |                                   | ] |  |  |  |  |  |
|--------------------------------------|-----------------------------------|---|--|--|--|--|--|
| * Payer/Insurance Organization Name: | CIGNA                             |   |  |  |  |  |  |
| - Additional Other Payer Inform      | ation                             |   |  |  |  |  |  |
| Entity Qualifier:                    |                                   |   |  |  |  |  |  |
| *ID: CI                              | *ID Type: PI-Payor Identification | ) |  |  |  |  |  |
| Claim Check or Remittance Date:      | n dd ccyy                         |   |  |  |  |  |  |
| Number Type:                         | PA/Referral No.:                  |   |  |  |  |  |  |
| Payer Claim Adjustment:              | Yes ONo                           |   |  |  |  |  |  |
| <b>F</b> Secondary ID Information    |                                   |   |  |  |  |  |  |
| COB Monetary Amounts                 |                                   | 1 |  |  |  |  |  |
| COB Payer Paid Amount: 100.00        |                                   |   |  |  |  |  |  |
| Additional COB Information           |                                   |   |  |  |  |  |  |
| CLAIM LEVEL ADJUSTMENTS              |                                   |   |  |  |  |  |  |

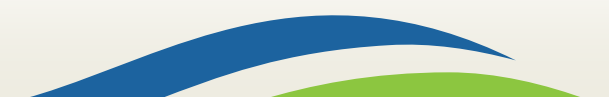

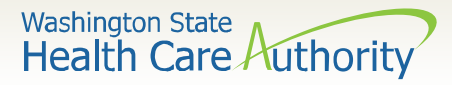

Enter the adjustment Group Code and Reason Code (Number Only) which can be found on the denial letter you received from the insurance company.

| CLAIM LEVEL ADJUSTMENTS |              |               |           |        |     |  |  |  |  |  |
|-------------------------|--------------|---------------|-----------|--------|-----|--|--|--|--|--|
| 1 * Group Code:         | V            | * Reason Code | * Amount: | Quant  | ty: |  |  |  |  |  |
| 2 Group Code:           | <b>v</b>     | Reason Code:  | Amount:   | Quant  | ty: |  |  |  |  |  |
| 3 Group Code:           | V            | Reason Code:  | Amount:   | Quant  | ty: |  |  |  |  |  |
| 4 Group Code:           | $\checkmark$ | Reason Code:  | Amount:   | Quant  | ty: |  |  |  |  |  |
| 5 Group Code:           | $\checkmark$ | Reason Code:  | Amount:   | Quanti | ty: |  |  |  |  |  |

➤ Under the amount, enter \$0.

**Note:** The agency only accepts the standardized HIPAA compliant group and reason codes. These can be located at the <u>Washington Publishing Company's (WPC) website</u>.

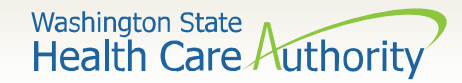

### **Claim Information**

#### Section 3: Claim Information Section

| CLAIM INFORMATION                                                                                                    |                     |          |                |         |     |  |  |  |  |  |
|----------------------------------------------------------------------------------------------------|---------------------|----------|----------------|---------|-----|--|--|--|--|--|
| Go to Other Claim Info to include the following claim detail information:                                                                            |                     |          |                |         |     |  |  |  |  |  |
| Specialized Line Services, Miscellaneous Line Data, Line Level Providers, Miscellaneous Line Dates, Test Results or Form Identification Information. |                     |          |                |         |     |  |  |  |  |  |
| For SBHS claims, you do                                                                                                    |                     |          |                |         |     |  |  |  |  |  |
| CLAIM NOTE                                                                                                    |                     | not need | to enter infor | mation  |     |  |  |  |  |  |
| EPSDT INFORMATION                                                                                                    |                     | not need |                | riation |     |  |  |  |  |  |
| CONDITION INFORMATION                                                                                                    |                     | under an | y of these see | ctions. |     |  |  |  |  |  |
| * Is this claim accident related?                                                                                                    | ⊖Yes ⊖No            |          |                |         |     |  |  |  |  |  |
| CLAIM DATA                                                                                                    |                     |          |                |         |     |  |  |  |  |  |
| Patient Account No.:                                                                                                    |                     | ]        |                |         |     |  |  |  |  |  |
| * Place of Service:                                                                                                    | * Place of Service: |          |                |         |     |  |  |  |  |  |
| 🕂 Additional Claim Data                                                                                                    |                     |          |                |         |     |  |  |  |  |  |
| Diagnosis Codes: * 1:                                                                                                    | 2:                  | 3:       | 4:             | 5:      | 6:  |  |  |  |  |  |
| 7:                                                                                                    | 8:                  | 9:       | 10:            | 11:     | 12: |  |  |  |  |  |

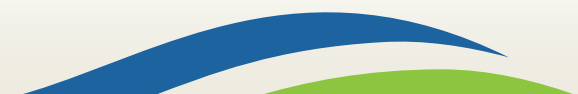

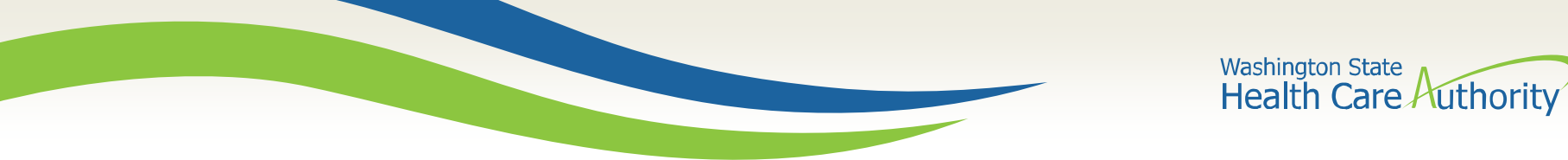

# Is the Claim Accident Related?

> This question will always be answered **NO**.

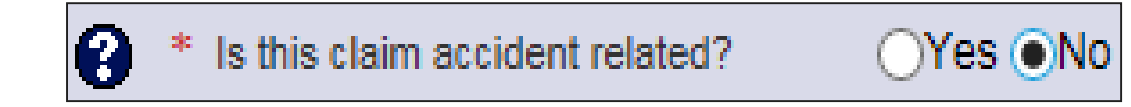

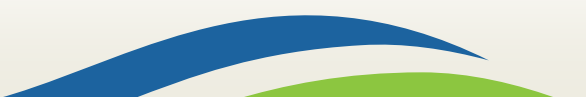

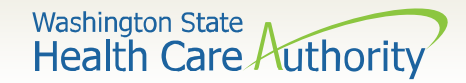

#### Patient Account Number

The Patient Account No. field allows the school district to enter their internal student account numbers assigned to the student. This field is optional.

| CLAIM DATA          |        |  |  |  |  |  |  |  |
|---------------------|--------|--|--|--|--|--|--|--|
| Patient Account No: | 123456 |  |  |  |  |  |  |  |
|                     |        |  |  |  |  |  |  |  |

Note: Entering internal patient account numbers may make it easier to reconcile the weekly remittance and status report (RA) as these numbers will be posted on the RA.

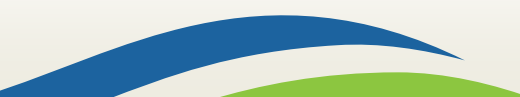

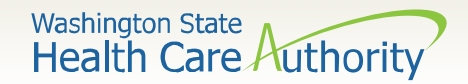

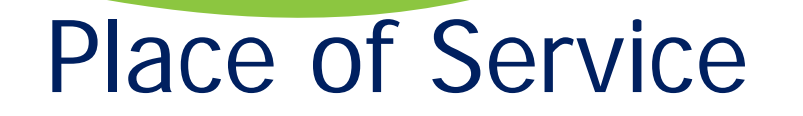

- > Choose the appropriate **Place of Service (POS)** from the drop down.
- For SBHS claims, choose the place of service that best matches the location of the student: POS 03-SCHOOL, POS 12-HOME, or POS 99-OTHER unless services were provided through telemedicine.
- For services provided through telemedicine, choose POS "02".

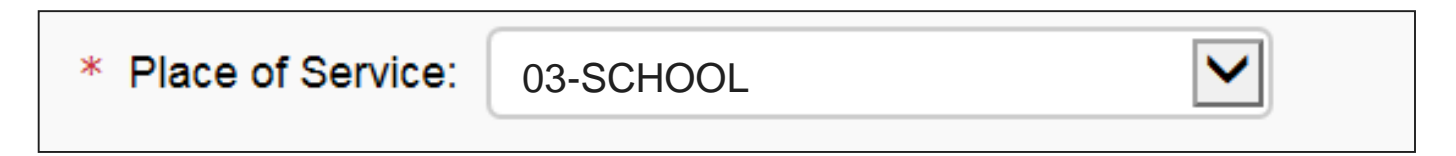

Additional directions on how to bill for services provided through telemedicine are available in the <u>SBHS Billing Guide</u>.

**Note:** The Place of Service is required in this section but can still be added to the line level of the claim. Line level is **NOT** required.

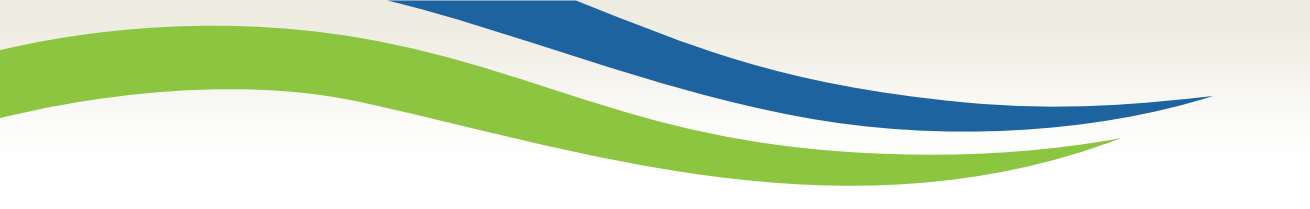

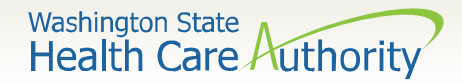

### **Diagnosis Codes**

> Enter the appropriate ICD-10 **Diagnosis Code** or codes.

| Diagnosis Codes: * 1: | R69 | 2: | 3: | 4:  | 5:  | 6:  |
|-----------------------|-----|----|----|-----|-----|-----|
| 7:                    |     | 8: | 9: | 10: | 11: | 12: |

#### Note: All SBHS claims use diagnosis code R69 (Illness, unspecified).

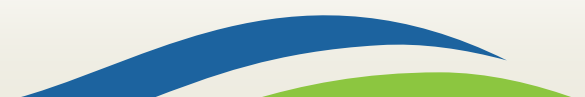

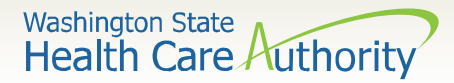

#### Section 4: Basic Line Item Information

|                                 | BASIC LINE                                                                                                    |           | NFORMA       | TION             |                   |             |           |               |             |           |             |             |            |           |       |        | * |
|---------------------------------|----------------------------------------------------------------------------------------------------|-----------|--------------|------------------|-------------------|-------------|-----------|---------------|-------------|-----------|-------------|-------------|------------|-----------|-------|--------|---|
| Click or<br>Attachn<br>Spinal I | Click on Other Svc Info in each line item to include the following additional line item information:<br>Attachment, Drug, DMERC Condition, Health Services, Test Results, Home Oxygen Therapy, Service Facility, Miscellaneous Numbers, Indicators, Providers, Dates and Amounts, Medical Equipment, Ambulance Transport, Line Item Note, Other Payer,<br>Spinal Manipulations, Purchased Services and Line Adjudication. |           |              |                  |                   |             |           |               |             |           |             |             |            |           |       |        |   |
| BASI                            | BASIC SERVICE LINE ITEMS                                                                                                    |           |              |                  |                   |             |           |               |             |           |             |             |            |           |       |        |   |
| * Se                            | ervice Date From:                                                                                                    | mm        | dd           | ссуу             | :                 | * Service   | e Date T  | mm<br>io:     | dd          | ссуу      |             |             |            |           |       |        |   |
|                                 | Place of Service:                                                                                                    |           |              |                  | $\checkmark$      |             |           |               |             |           |             |             |            |           |       |        |   |
| *                               | Procedure Code:                                                                                                    |           |              |                  |                   | Mo          | odifiers: | 1:            | 2:          |           | 3:          | 4:          |            |           |       |        |   |
| * Sub                           | mitted Charges: §                                                                                                    | 5         |              |                  | Diagn             | nosis Poir  | nters: *  | 1:            | 2:          | ✔ 3:      | ~           | 4:          | ~          |           |       |        |   |
|                                 | * Units:                                                                                                    |           |              |                  |                   |             |           |               |             |           |             |             |            |           |       |        |   |
| <b>+</b> M                      | ledicare Crosso                                                                                                    | ver Ite   | ms           |                  |                   |             |           |               |             |           |             |             |            |           |       |        |   |
| Natio                           | onal Drug Code:                                                                                                    |           |              |                  |                   |             |           |               |             |           |             |             |            |           |       |        |   |
| + D                             | rug Identificat                                                                                                    | ion       |              |                  |                   |             |           |               |             |           |             |             |            |           |       |        |   |
| + P                             | rior Authorizat                                                                                                    | ion       |              |                  |                   |             |           |               |             |           |             |             |            |           |       |        |   |
| <b>+</b> A                      | dditional Servi                                                                                                    | ce Line   | Informati    | ion              |                   |             |           |               |             |           |             |             |            |           |       |        |   |
| Note:                           | Please ensure you                                                                                                    | i have en | tered any ne | ecessary claim i | information (foun | nd in the o | ther sect | tions on this | s or anothe | r page) b | efore addir | ig this ser | vice line. |           |       |        |   |
| Add Service Line Item           |                                                                                                    |           |              |                  |                   |             |           |               |             |           |             |             |            |           |       |        |   |
| Previo                          | Previously Entered Line Item Information                                                                                                    |           |              |                  |                   |             |           |               |             |           |             |             |            |           |       |        |   |
| Click                           | Click a Line No. below to view/update that Line Item Information. Total Submitted Charges: \$                                                                                                    |           |              |                  |                   |             |           |               |             |           |             |             |            |           |       |        |   |
| Line S                          | Service Dates                                                                                                    |           |              | Proc. Co         | de                | Modifi      | ers       |               |             | Diagn     | osis Pntr   | •           |            | Submitted | Units | PA     |   |
| No F                            | From                                                                                                    |           | То           |                  |                   | 1           | 2         | 3             | 4           | 1         | 2           | 3           | 4          | Charges   |       | Number |   |

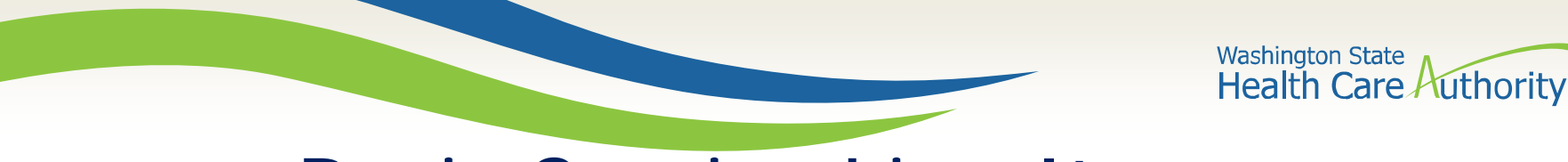

#### Enter the Service Date From:

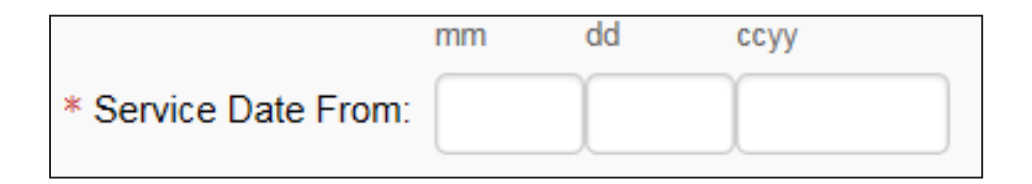

#### > Enter the **Service Date To**:

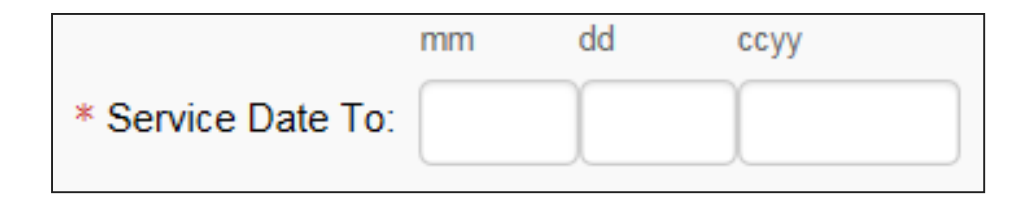

Note: The dates of service must be in the format of a 2 digit month, 2 digit day, and 4 digit year (e.g. 10/03/2016).

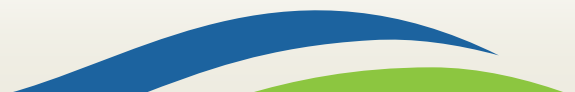

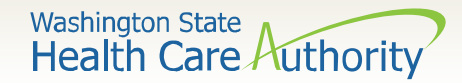

The Place of Service Code is not required here as it is already entered at the Claim Level. However, you may enter here as well.

Place of Service:

| 01-PHARMACY<br>03-SCHOOL<br>04-HOMELESS SHELTER                                                                                                    | 20-URGENT CARE FACILITY<br>21-INPATIENT HOSPITAL                                                                                                    | 51-INPATIENT PSYCHIATRIC FACILITY<br>52-PSYCHIATRIC FACILITY - PARTIAL HOSPITALIZATION                                                                                                    |
|----------------------------------------------------------------------------------------------------|----------------------------------------------------------------------------------------------------|----------------------------------------------------------------------------------------------------|
| 05-INDIAN HLTH SVC FREE-STANDING FACILITY<br>06-INDIAN HLTH SVC PROVIDER-BASED FACILITY<br>07-TRIBAL 638 FREE-STANDING FACILITY<br>08-TRIBAL 638 PROVIDER-BASED FACILITY<br>09-PRISON/CORRECTIONAL FACILITY<br>11-OFFICE<br>12-Home<br>13-ASSISTED LIVING FACILITY<br>14-Group Home<br>15-MOBILE UNIT<br>16-TEMPORARY LODGING<br>17-WALK-IN RETAIL HEALTH CLINIC | 22-OUTPATIENT HOSPITAL<br>23-EMERGENCY ROOM - HOSPITAL<br>24-AMBULATORY SURGICAL CENTER<br>25-BIRTHING CENTER<br>26-MILITARY TREATMENT FACILITY<br>31-SKILLED NURSING FACILITY<br>33-SKILLED NURSING FACILITY<br>33-CUSTODIAL CARE FACILITY<br>33-CUSTODIAL CARE FACILITY<br>34-Hospice<br>41-AMBULANCE - LAND<br>42-AMBULANCE - AIR OR WATER<br>49-INDEPENDENT CLINIC<br>50-EEPENLY OLD LETED HEALTH CENTER (EOHC) | 53-COMMUNITY MENTAL HEALTH CENTER<br>54-INTERMEDIATE CARE FACILITY (ICF/MR)<br>55-RESIDENTIAL SUBSTANCE ABUSE TREATMENT FACILITY<br>56-PSYCHIATRIC RESIDENTIAL TREATMENT CENTER<br>57-NON-RESIDENTIAL SUBSTANCE ABUSE TREATMENT FACILITY<br>60-MASS IMMUNIZATION CENTER<br>61-COMPREHENSIVE INPATIENT REHAB FACILITY<br>62-COMPREHENSIVE OUTPATIENT REHAB FACILITY<br>62-COMPREHENSIVE OUTPATIENT REHAB FACILITY<br>65-END-STAGE RENAL DISEASE TREATMENT FACILITY<br>71-PUBLIC HEALTH CLINIC<br>72-RURAL HEALTH CLINIC (RHC)<br>81-INDEPENDENT LABORATORY<br>99-OTHER PLACE OF SERVICE |

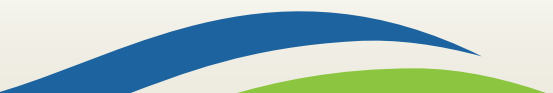

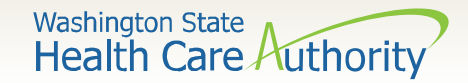

#### Enter the **Procedure Code**:

\* Procedure Code:

Note: Use current codes listed in the <u>SBHS Billing Guide</u>.

> Enter the appropriate procedure **Modifier(s)** if needed.

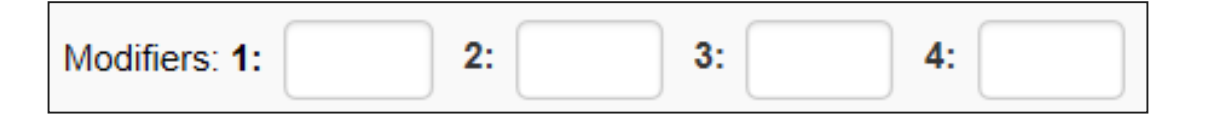

**Note:** For the SBHS program, the only time a modifier is required is when services are provided through telemedicine. When services are provided through telemedicine, enter modifier 95 with the corresponding procedure code.

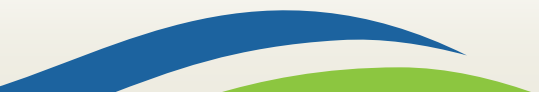

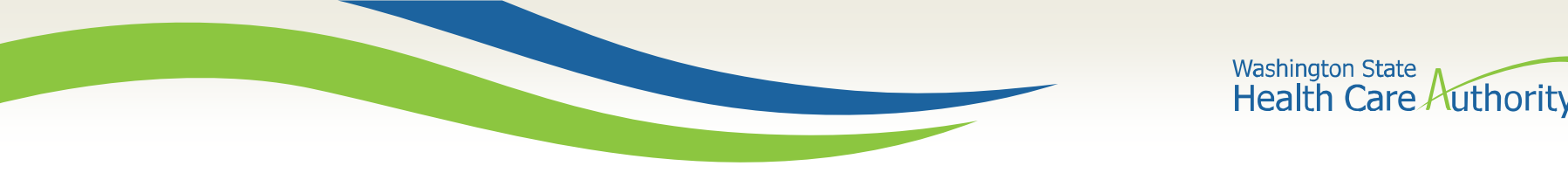

#### > Enter Submitted Charges:

\* Submitted Charges: \$

Note: If the dollar amount is a whole number, no decimal point is needed.

Note: Use the current <u>SBHS Fee Schedule</u> to determine the submitted charges. When billing for multiple units, the school district will need to determine the appropriate charge. For example, if the rate of the code is \$25 and the provider bills two units, enter \$50 as the submitted charge.

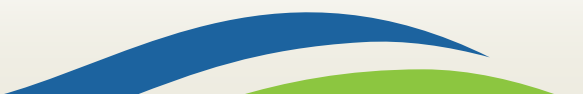

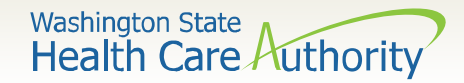

#### > Enter appropriate **Diagnosis Pointer**:

| Diagnosis Pointers: <b>* 1:</b> | 1  | 2: | $\checkmark$ | 3: | $\checkmark$ | 4: | $\checkmark$ |
|---------------------------------|----|----|--------------|----|--------------|----|--------------|
|                                 | 10 |    |              |    |              |    |              |
|                                 | 11 |    |              |    |              |    |              |
|                                 | 12 |    |              |    |              |    |              |
|                                 | 2  |    |              |    |              |    |              |
|                                 | 3  |    |              |    |              |    |              |
|                                 | 4  |    |              |    |              |    |              |
|                                 | 5  |    |              |    |              |    |              |
|                                 | 6  |    |              |    |              |    |              |
|                                 | 7  |    |              |    |              |    |              |
|                                 | 8  |    |              |    |              |    |              |
|                                 | 9  |    |              |    |              |    |              |

**Note:** Because the SBHS program only utilizes one diagnosis code, this will always be "1".

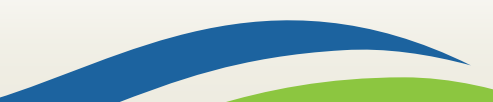

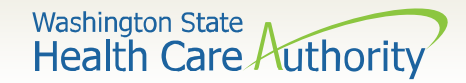

> Enter procedure **Units**:

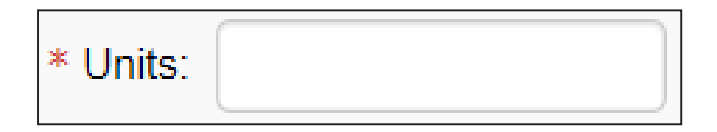

Note: At least 1 unit is required.

**Note:** To determine the appropriate number of units, school districts can review the section "Using Untimed and Timed Procedure Codes" in the <u>SBHS Billing Guide</u>.

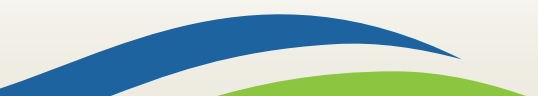

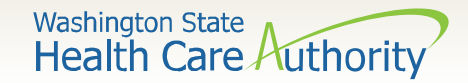

SBHS claims do not require prior authorization. Do not enter anything in this section.

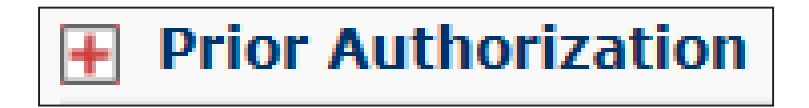

The Additional Service Line Information is not needed for claims submission.

Additional Service Line Information

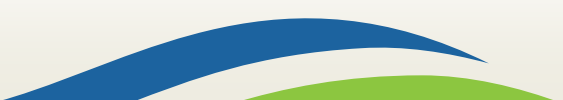
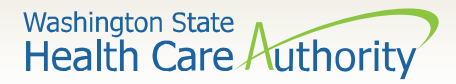

### Add Service Line Items

#### Click on the Add Service Line Item button to list the procedure line on the claim.

|                          |                                         |              |                              |      |                    | C    | Ad   | d Se | rvic      | e Lin | e Ite | m Vpdate       | Service   | Line Item |  |
|--------------------------|-----------------------------------------|--------------|------------------------------|------|--------------------|------|------|------|-----------|-------|-------|----------------|-----------|-----------|--|
| Prev                     | reviously Entered Line Item Information |              |                              |      |                    |      |      |      |           |       |       |                |           |           |  |
| Click                    | k a Line No.                            | below to vie | ew/update that Line Ite      | em I | Info               | orma | atio | n.   |           | To    | al S  | ubmitted Charg | jes: \$ 1 | 50.00     |  |
| Line Service Dates Modif |                                         | 1odifiers    |                              |      | Diagnosis<br>Pntrs |      |      |      | Submitted | Units | PA    |                |           |           |  |
| No                       | From                                    | То           |                              | 1    | 2                  | 3    | 4    | 1    | 2         | 3     | 4     | Charges        |           | Number    |  |
| 1                        | 06/01/2016                              | 06/01/2016   | Delete or Other Service Info |      |                    |      |      |      |           |       |       |                |           |           |  |

**Note:** Please ensure all necessary claim information has been entered before clicking the **Add Service Line Item** button to add the service line to the claim.

**Note**: Once the procedure line item is added, ProviderOne will refresh and return to the top of the claim form.

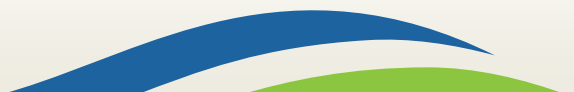

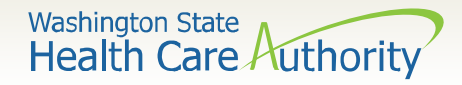

## Add Additional Service Line Items

If additional service lines need to be added, click on the Service hyperlink to get quickly back to the Basic Service Line Items section.

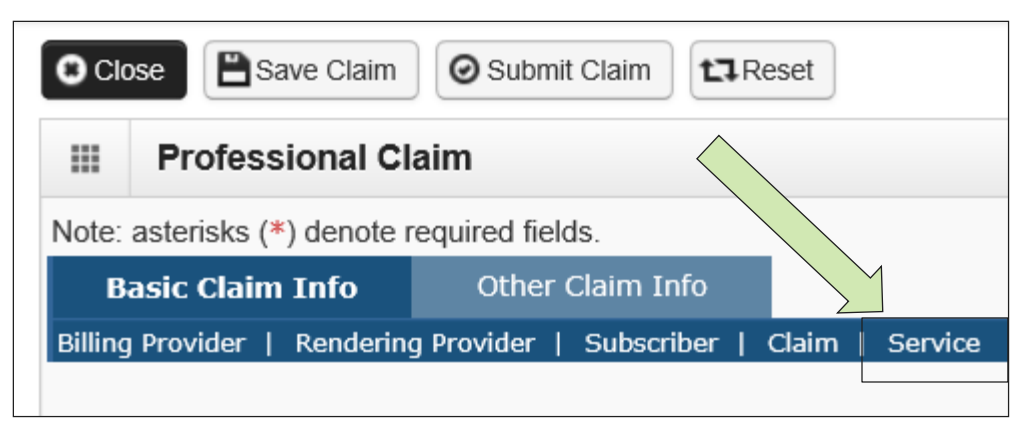

Then follow the same procedure as outlined above for entering data for each line.

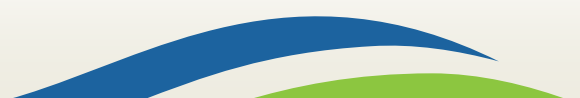

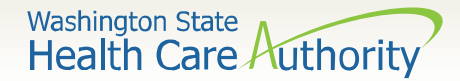

### Update Service Line Items

Update a previously added service line item by clicking on the Line No. of the line that needs to be updated. This will repopulate the service line item boxes for changes to be made.

| (                 | Click | lick a Line No. below to view/update that Line Item Information. Total Submitted Charges: \$ 150.00 |            |   |           |   |   |                    |   |   |   |                      |       |              |                              |
|-------------------|-------|----------------------------------------------------------------------------------------------------|------------|---|-----------|---|---|--------------------|---|---|---|----------------------|-------|--------------|------------------------------|
| Line Service Date |       | Service Date                                                                                        | Proc. Code |   | Modifiers |   |   | Diagnosis<br>Pntrs |   |   |   | Submitted<br>Charges | Units | PA<br>Number |                              |
|                   | NO    | <b>Frop To</b>                                                                                      |            | 1 | 2         | 3 | 4 | 1                  | 2 | 3 | 4 | charges              |       | Humber       |                              |
| :                 | 1     | 06/01/2016 06/01/2016                                                                               | 99214      |   |           |   |   | 1                  |   |   |   | 150                  | 1     |              | Delete or Other Service Info |

**Note**: Once the line number is chosen, ProviderOne will refresh the screen and return to the top of the claim form. Use the **Service** hyperlink to quickly return to the service line item boxes and make corrections.

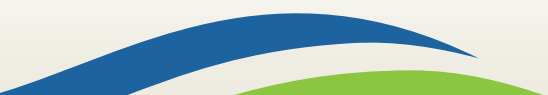

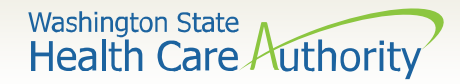

### **Update Service Line Items**

#### Once the service line is corrected, click on the Update Service Line Item button to add corrected information on claim.

|                               | Add Service Line Item                 |              |                        |    |      |                    |      |     |   |           |       |                 |           |        |                              |
|-------------------------------|---------------------------------------|--------------|------------------------|----|------|--------------------|------|-----|---|-----------|-------|-----------------|-----------|--------|------------------------------|
| Prev                          | viously Entered Line Item Information |              |                        |    |      |                    |      |     |   |           |       |                 |           |        |                              |
| Click                         | c a Line No.                          | below to vie | ew/update that Line It | em | Info | orm                | atio | on. |   | То        | tal S | Submitted Charg | ges: \$ 1 | 75.00  |                              |
| Line Service Dates Proc. Code |                                       |              | Modifiers              |    |      | Diagnosis<br>Pntrs |      |     |   | Submitted | Units | PA              |           |        |                              |
| No                            | From                                  | То           |                        | 1  | 2    | 3                  | 4    | 1   | 2 | з         | 4     | charges         |           | Number |                              |
| 1                             | 06/01/2016                            | 06/01/2016   | 99214                  |    |      |                    |      | 1   |   |           |       | 175             | 1         |        | Delete or Other Service Info |

**Note:** Once the **Update Service Line Item** button is chosen, ProviderOne will refresh screen and return to the top of the claim form. Use the **Service** hyperlink to quickly return to the service line item section to view and verify that changes were completed.

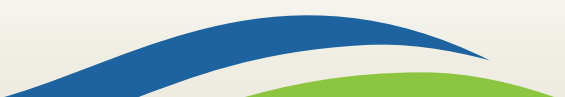

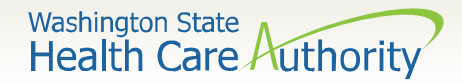

### Delete Service Line Items

A service line can easily be deleted from a claim before submission by clicking on the **Delete** option at the end of the added service line.

|       |                                        |              |                         |           |                      |     | D Ac  | dd Se     | ervio | e Lin | e Ite | em 📝 Update     | Service   | e Line Iten | ı      |                       |
|-------|----------------------------------------|--------------|-------------------------|-----------|----------------------|-----|-------|-----------|-------|-------|-------|-----------------|-----------|-------------|--------|-----------------------|
| Prev  | eviously Entered Line Item Information |              |                         |           |                      |     |       |           |       |       |       |                 |           |             |        |                       |
| Click | k a Line No.                           | below to vie | ew/update that Line Ite | em        | Info                 | orm | natio | on.       |       | To    | tal S | Submitted Charg | jes: \$ 1 | 75.00       |        |                       |
| Line  | ine Service Dates Modifiers            |              |                         | Dia<br>Pn | Diagnosis<br>Pntrs S |     |       | Submitted | Units | PA    |       |                 |           |             |        |                       |
| No    | From                                   | То           |                         | 1         | 2                    | 3   | 4     | 1         | 2     | 3     | 4     | Charges         |           | Numbe       |        |                       |
| 1     | 06/01/2016                             | 06/01/2016   | 99214                   |           |                      |     |       | 1         |       |       |       | 175             | 1         |             | Delete | or Other Service Info |

**Note:** Once the service line item is deleted it will be permanently removed from claim. If the service line was accidently deleted, the provider will need to re-enter the information following previous instructions.

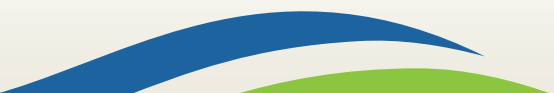

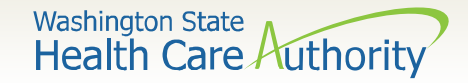

### Submit Claim for Processing

When the claim is ready for processing, click the Submit Claim button at the top of the claim form.

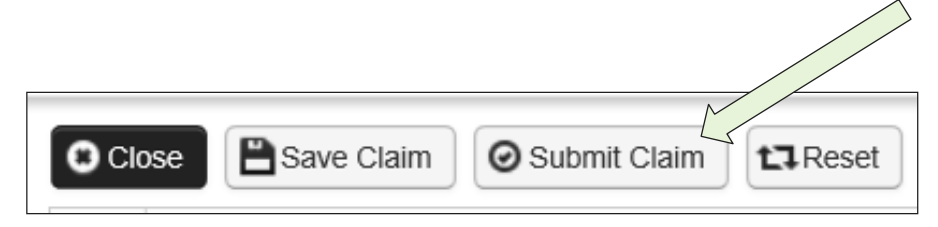

**Note:** Make sure the browser **Pop Up Blocker** is off or your system will not allow the claim to be submitted.

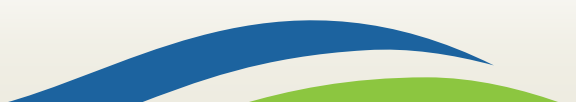

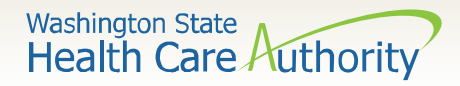

### Submit Claim for Processing

Click on the Submit Claim button to submit the claim. ProviderOne should then display this prompt:

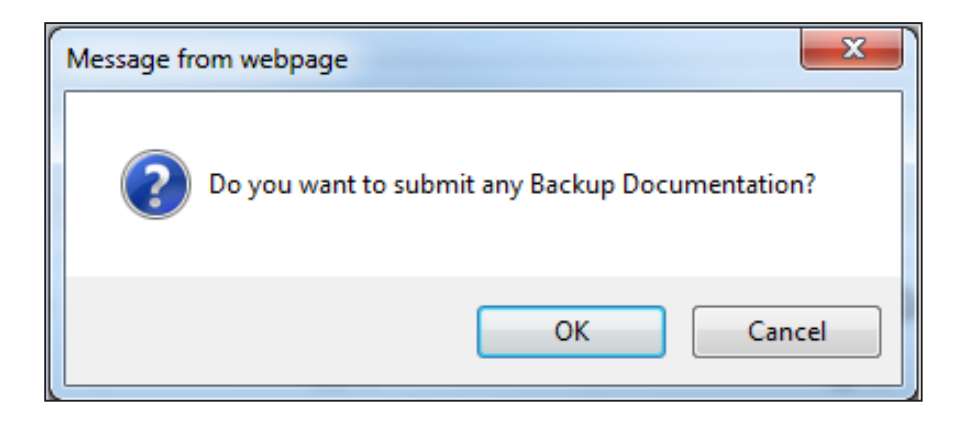

Click on the Cancel button if no backup is to be sent (no backup is required for SBHS claims).

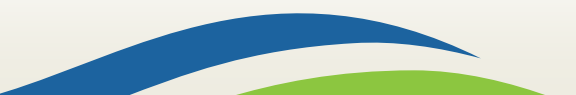

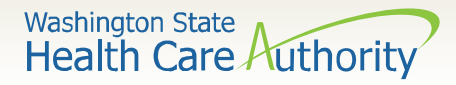

### Submit Claim for Processing – No Backup

- ProviderOne now displays the Submitted Professional Claim Details screen.
- > Click on the **Submit** button to finish submitting the claim.

|      | Submitte                                                      | ed Professio | nal Claim Details:  |                       |                      |           |            | ^               |
|------|---------------------------------------------------------------|--------------|---------------------|-----------------------|----------------------|-----------|------------|-----------------|
|      |                                                               |              | TCN: 20             | 01711800093105000     |                      |           |            |                 |
|      |                                                               |              | Provider NPI: 18    | 801231717             |                      |           |            |                 |
|      | Client ID: 999999998WA                                        |              |                     |                       |                      |           |            |                 |
|      |                                                               |              | Date of Service: 06 | 8/01/2016-06/01/2016  |                      |           |            |                 |
|      | Total Claim Charge: \$ 175.00                                 |              |                     |                       |                      |           |            |                 |
| Plea | lease click "Add Attachment" button, to attach the documents. |              |                     |                       |                      |           |            |                 |
|      | Attachm                                                       | ent List     |                     |                       |                      |           |            | ^               |
|      | Line No                                                       | File Name    | Attachment Type     | Transmission Code     | Attachment Control # | File Size | Delete     | Uploaded On     |
|      | ▲ ▼                                                           |              | ▲ ▼                 | $\Delta \blacksquare$ |                      | ▲ ▼       | A 7        |                 |
|      |                                                               |              |                     | No Records For        | und !                |           |            |                 |
|      |                                                               |              |                     |                       |                      |           |            |                 |
|      |                                                               |              |                     |                       |                      | Print     | Print Cove | r Page 💿 Submit |

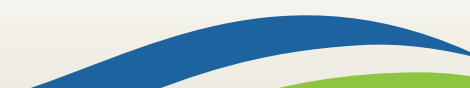

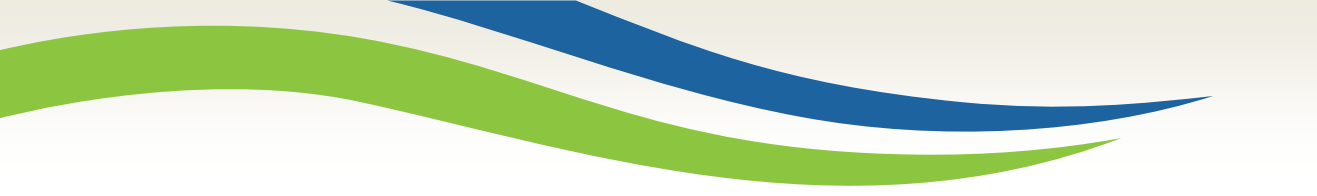

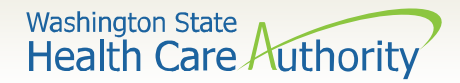

# Saving and Retrieving a Direct Data Entry Claim

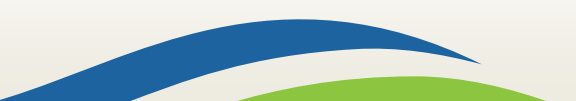

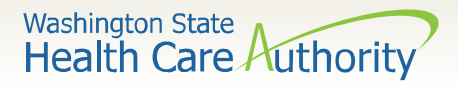

# Saving a Direct Data Entry Claim

- ProviderOne allows a provider to save a claim if you are interrupted during the process of entering.
- You can retrieve the saved claim to finish entering the needed information and submit the claim.
- The following data elements are the <u>minimum required</u> to be completed before a claim can be saved:

| Section 1: Billing<br>Provider Information           | Section 2:<br>Subscriber/Client<br>Information | Section 3: Claim<br>Information |
|------------------------------------------------------|------------------------------------------------|---------------------------------|
| Billing Provider NPI                                 | Client ID number                               | Is this claim accident related? |
| Billing Provider Taxonomy                            |                                                |                                 |
| Is the Billing Provider also the Rendering Provider? |                                                |                                 |

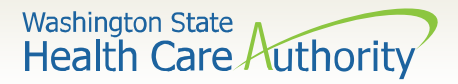

# Saving a Direct Data Entry Claim

Save the claim by clicking on the **Save Claim** button.

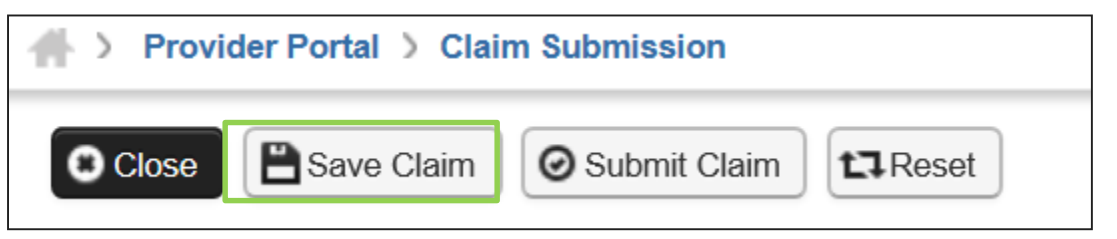

ProviderOne now displays the following confirmation box:

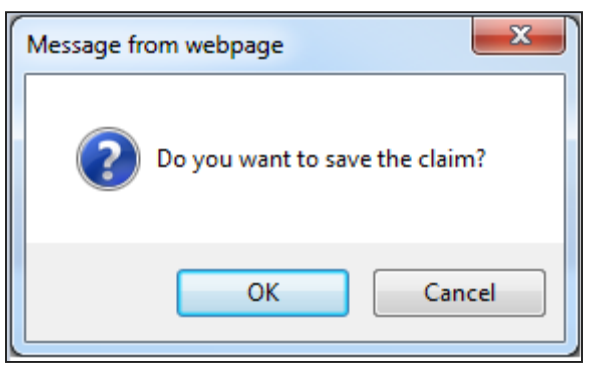

- > Click the **OK** button to proceed or **Cancel** to return to the claim form.
- Once the OK button is clicked, ProviderOne checks the claim to make sure the minimum data fields are completed.
- If all data fields are completed, ProviderOne saves the claim and closes the claim form.

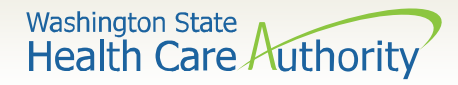

# Retrieving a Saved Direct Data Entry Claim

At the Provider Portal, click on the Retrieve Saved Claims hyperlink.

| Online Services                   | 0    |
|-----------------------------------|------|
| Claims                            | *    |
| Claim Inquiry                     |      |
| Claim Adjustment/Void             |      |
| On-line Claims Entry              |      |
| On-line Batch Claims Submission ( | 837) |
| Resubmit Denied/Voided Claim      |      |
| Retrieve Saved Claims             |      |
| Manage Templates                  |      |
| Create Claims from Saved Templat  | es   |
| Manage Batch Claim Submission     |      |

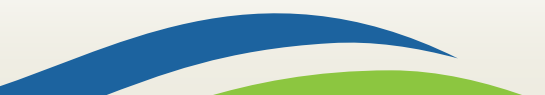

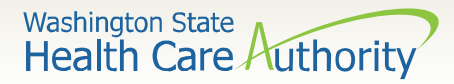

### Retrieving a Saved Direct Data Entry Claim

#### ProviderOne displays the Saved Claims List:

• Click on the Link Icon to retrieve a claim.

| O Close O Delete      |            |                 |          |           |             |                |
|-----------------------|------------|-----------------|----------|-----------|-------------|----------------|
| Saved Claims List     |            |                 |          |           |             | ^              |
| Filter By :           |            | And             |          |           | O Go        |                |
|                       |            |                 |          |           | Save Filter | ▼ My Filters ▼ |
| Link Billing Pro      | ovider NPI | Client ID       | Client L | .ast Name | User Lo     | gin ID         |
|                       | <b>V</b>   | A V             |          | A V       | A 1         | <b>7</b>       |
| 510000004             | 99         | 99999998WA      | Doe      |           | PRU         |                |
| View Page: 1 O Go + P | age Count  | Viewing Page: 1 |          | K First   | Prev > 1    | Next 🔊 Last    |

- The system loads the saved claim in the correct DDE claim form screen.
- Continue to enter data, then submit the claim as normal.
- Once a saved claim has been retrieved and submitted, it will be removed from the Saved Claims List.

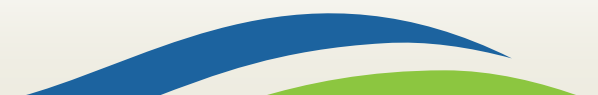

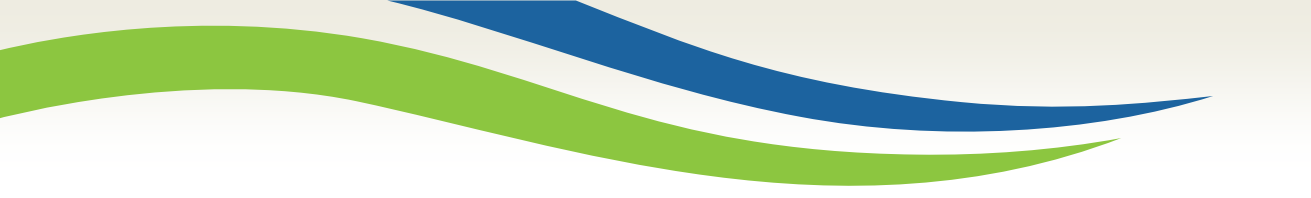

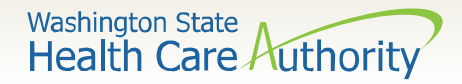

# Claim Inquiry

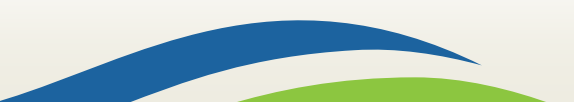

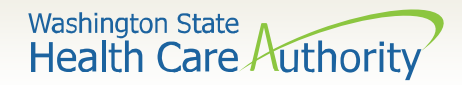

### **Claim Inquiry**

#### How do I find claims in ProviderOne?

• Claim Inquiry

| Online Services                      | 0  |
|--------------------------------------|----|
| Claims                               | *  |
| Claim Inquiry                        |    |
| Claim Adjustment/Void                |    |
| On-line Claims Entry                 |    |
| On-line Batch Claims Submission (837 | ') |
| Resubmit Denied/Voided Claim         |    |

#### > Enter search data then submit

| Close Submit                                                                                                    | Close Submit                                                                                                  |  |  |  |  |  |  |  |  |
|----------------------------------------------------------------------------------------------------|----------------------------------------------------------------------------------------------------|--|--|--|--|--|--|--|--|
| Provider Claim Inquiry Search                                                                                                  |                                                                                                    |  |  |  |  |  |  |  |  |
| Please enter a Provider NPI and enter avail                                                                                    | Please enter a Provider NPI and enter available information in the remaining fields before clicking 'Submit'. |  |  |  |  |  |  |  |  |
| Required: TCN or Client ID AND Claim S     You may request status for claims proces     The Claim Service Period From and To d | ervice Period (To date is optional)<br>ssed within the past four years<br>ate range cannot exceed 3 months    |  |  |  |  |  |  |  |  |
| Provider NPI:                                                                                                    | 510000004                                                                                                    |  |  |  |  |  |  |  |  |
| TCN:                                                                                                    |                                                                                                    |  |  |  |  |  |  |  |  |
| Client ID:                                                                                                    |                                                                                                    |  |  |  |  |  |  |  |  |
| Claim Service Period From:                                                                                                    |                                                                                                    |  |  |  |  |  |  |  |  |
| Claim Service Period To:                                                                                                    |                                                                                                    |  |  |  |  |  |  |  |  |

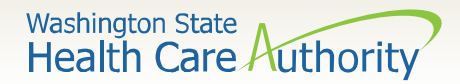

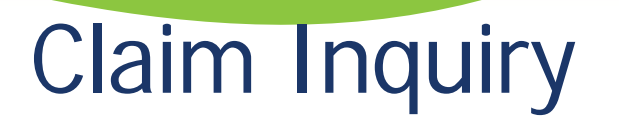

#### Claim TCN's returned

- Click on TCN number to view the claim data.
  - Denied claims will show the denial codes.
  - o Easiest way to find a timely TCN number for re-billing.

| 0 | Close                                                                                                    |                        | Provider NPI: 510000004                          |                      |                      |             |             |  |
|---|----------------------------------------------------------------------------------------------------|------------------------|--------------------------------------------------|----------------------|----------------------|-------------|-------------|--|
|   | Claim Inquiry Pr                                                                                             | oviders List           |                                                  |                      |                      |             | ^           |  |
|   |                                                                                                    | Date of Service<br>▲ ▼ | Claim Status<br>▲ ▼                              | Claim Charged Amount | Claim Payment Amount | Client Name | Client ID   |  |
|   | 201600400003942000                                                                                           | 01/15/2015             | 0: Cannot provide further status electronically. | \$60.00              | \$0.00               | John        | 999999998WA |  |
|   | 201600400003943000                                                                                           | 01/15/2015             | 0: Cannot provide further status electronically. | \$60.00              | \$0.00               | John        | 999999998WA |  |
|   | 201600400003944000                                                                                           | 01/15/2015             | 0: Cannot provide further status electronically. | \$60.00              | \$0.00               | John        | 999999998WA |  |
|   | View Page: 1 O Go + Page Count SaveToXLS Viewing Page: 1 SaveToXLS Viewing Page: 1 SaveToXLS Viewing Page: 1 |                        |                                                  |                      |                      |             |             |  |

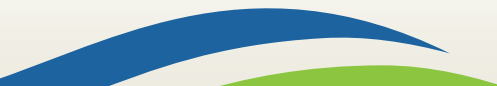

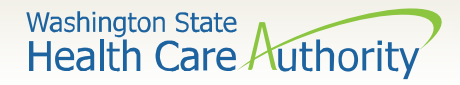

### Why can't I pull up my claim?

- There are many reasons why you might not be able to retrieve a claim (for any system functions):
  - It has been adjusted, you can't retrieve a claim that has already been adjusted.
  - It has been replaced by another claim.
  - It hasn't finished processing.
  - It was billed under a different domain.
  - You could be using the wrong profile.
  - Trying to do a resubmit on a paid claim or an adjustment on a denied claim.
  - Claims you billed with an NPI not reported in ProviderOne.
  - Claims you billed with an ID only rendering provider NPI number as the pay-to provider.

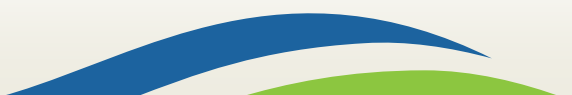

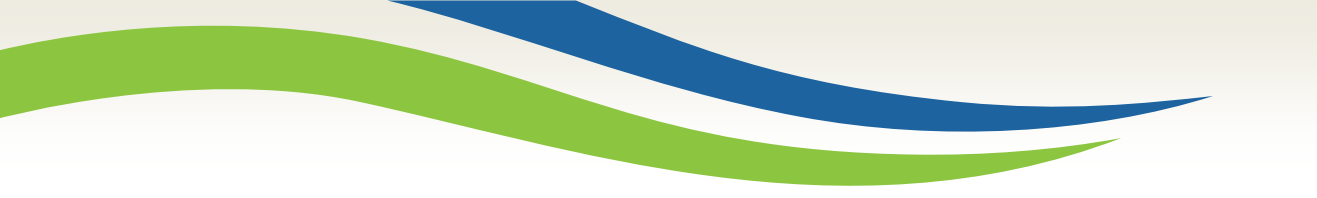

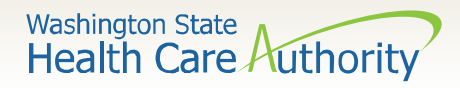

# **Timely Billing**

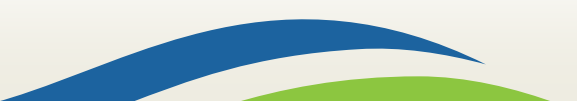

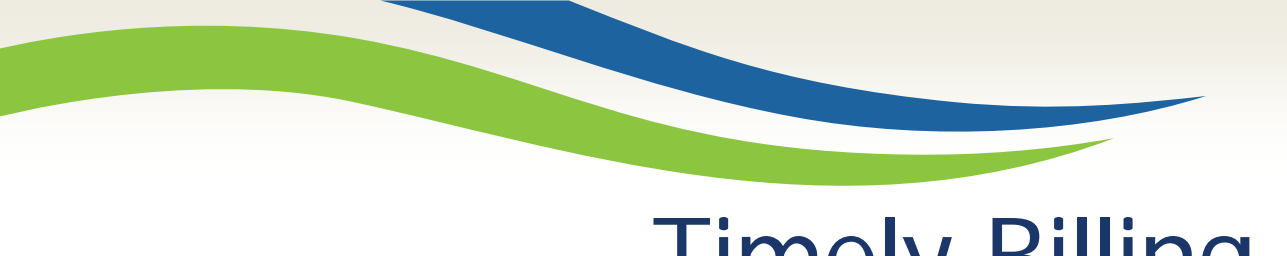

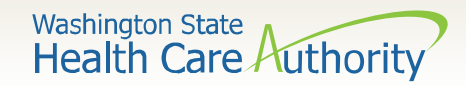

**Timely Billing** 

- > What are the agency's timeliness guidelines?
  - The initial billing must occur within 365 days from the date of service on the claim.
  - Providers are allowed **24 months** years total to resubmit, modify or adjust an initial claim that was previously assigned a TCN.
  - The agency uses the Julian calendar on claim numbers for tracking.

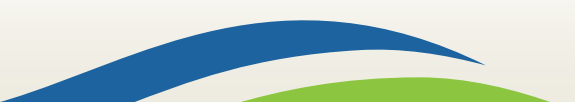

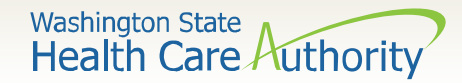

### What is a TCN?

#### TCN=Transaction Control Number

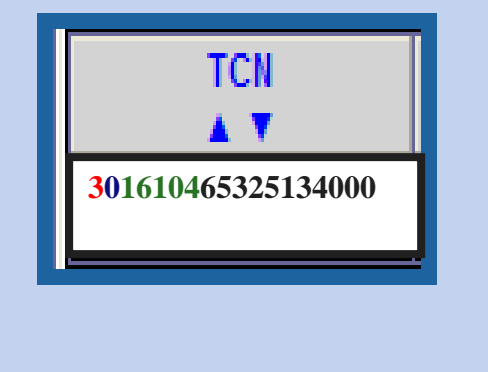

18 digit number that ProviderOne assigns to each claim received for processing. TCN numbers are never repeated.

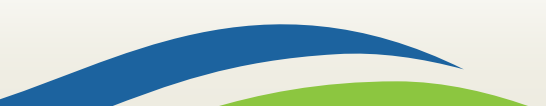

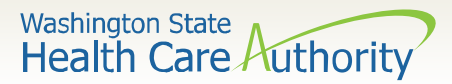

### How do I read a TCN?

1<sup>st</sup> digit-Claim Medium Indicator

- 1-paper
- 2-Direct Data Entry
- 3-electronic, batch submission
- 4-system generated (Credits/Adjustment)

2<sup>nd</sup> digit-Type of Claim

 O-Medical/Dental 2-Crossover or Medical 3<sup>rd</sup> thru 7<sup>th</sup> digits-Date **Claim was Received** 

- 3<sup>rd</sup> and 4<sup>th</sup> digits are the year
- 5<sup>th</sup>, 6<sup>th</sup> and 7<sup>th</sup> digits are the day it was received

#### **Example TCN:** 301610465325134000

- 3 Electronic submission via batch
- Medical claim 0
- 16 Year claim was received-2016

104 Day claim was received-April 13

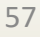

# How do I prove timeliness?

- Direct Data Entry (DDE) Claims
  - Resubmit Original Denied/Voided Claim
  - ProviderOne will automatically detect the timely claim number as the timely TCN is now attached to the new transaction.

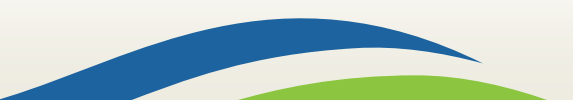

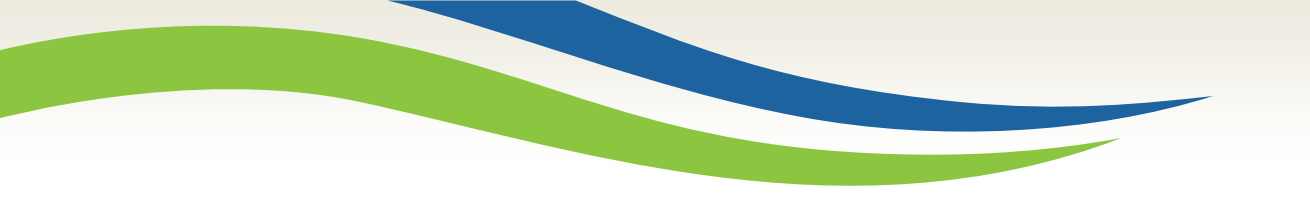

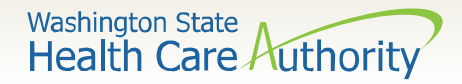

# Adjust / Void a Claim

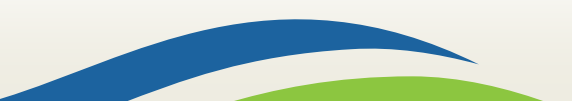

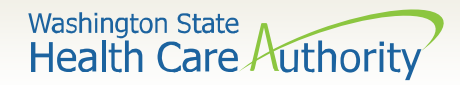

## Adjust/Void a Paid Claim

Select **Claim Adjustment/Void** from the Provider Portal.

| Online Services       | Q |
|-----------------------|---|
| Claims                | * |
| Claim Inquiry         |   |
| Claim Adjustment/Void |   |

- Enter the TCN number if known; or
- Enter the Client ID and the From-To date of service and click the Submit button.

Note: Per WAC 182-502-0150 claims can only be adjusted/voided in ProviderOne 24 months from the date of service.

| Close Submit                                                                                                    |                            |           |  |  |  |  |  |  |
|----------------------------------------------------------------------------------------------------|----------------------------|-----------|--|--|--|--|--|--|
| Provider Claim                                                                                                    | Adjust Void Search         |           |  |  |  |  |  |  |
| Please enter a Provider NPI and enter available information in the remaining fields before clicking 'Submit'.                                                                                                    |                            |           |  |  |  |  |  |  |
| <ul> <li>Required: TCN or Client ID AND Claim Service Period (To date is optional)</li> <li>You may Adjust/Void claims processed within the past four years</li> <li>The Claim Service Period From and To date range cannot exceed 3 months</li> <li>Only paid claims satisfying the selection criterion will be returned</li> </ul> |                            |           |  |  |  |  |  |  |
|                                                                                                    | Provider NPI:              | 510000004 |  |  |  |  |  |  |
|                                                                                                    | TCN:                       |           |  |  |  |  |  |  |
|                                                                                                    | Client ID:                 |           |  |  |  |  |  |  |
|                                                                                                    | Claim Service Period From: |           |  |  |  |  |  |  |
|                                                                                                    | Claim Service Period To:   |           |  |  |  |  |  |  |

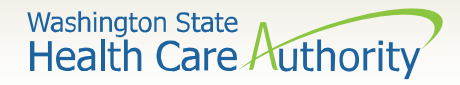

### Adjust/Void a Paid Claim

The system will display the paid claim(s) based on the search criteria.

| <b>C</b> CI | Close Adjust Void Claim Provider NPI: 1447329578          |            |                                                          |                      |                      |             |             |           |  |  |
|-------------|-----------------------------------------------------------|------------|----------------------------------------------------------|----------------------|----------------------|-------------|-------------|-----------|--|--|
|             | Provider Claims Adjust Void List                          |            |                                                          |                      |                      |             |             |           |  |  |
|             | TCN Date of Service Claim Status                          |            | Claim Status                                             | Claim Charged Amount | Claim Payment Amount | Client Name | Client ID   | Child Tcn |  |  |
| ✓           | 201600700488853000                                        | 01/18/2015 | 1: For more detailed information, see remittance advice. | \$60.00              | \$24.84              | Client      | 999999998WA |           |  |  |
| Vie         | View Page: 1 O Go + Page Count Save ToXLS Viewing Page: 1 |            |                                                          |                      |                      |             |             |           |  |  |

- Check the box of the TCN to adjust/void.
- ProviderOne loads the DDE screen with the claim data.
  - Update the claim information to adjust, then submit.
  - Claim data cannot be changed when doing a void, just submit the void.

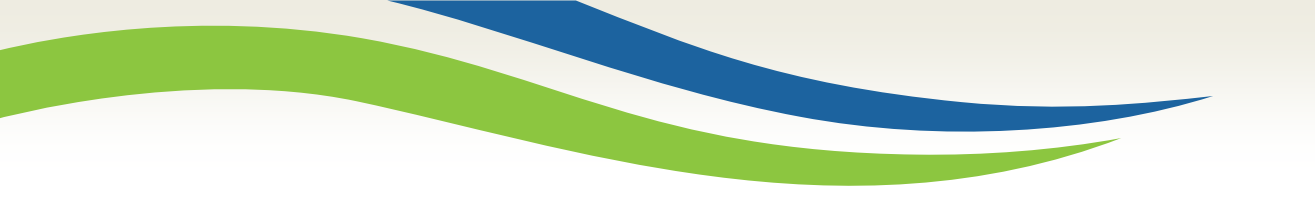

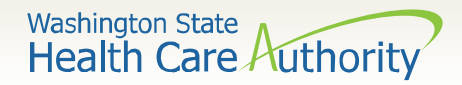

## **Resubmit Denied Claims**

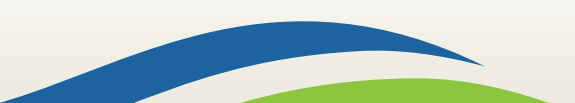

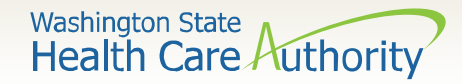

### **Resubmit a Denied Claim**

Select **Resubmit Denied/Voided** Claim from the Provider Portal.

| Online Services                       | 0 |
|---------------------------------------|---|
| Claims                                | ~ |
| Claim Inquiry                         |   |
| Claim Adjustment/Void                 |   |
| On-line Claims Entry                  |   |
| On-line Batch Claims Submission (837) |   |
| Resubmit Denied/Voided Claim          |   |

Enter **TCN**, if known; or

Enter the Client ID and the From-To date of service and click the Submit

| k | ) | u | t | t | 0 | n |  |
|---|---|---|---|---|---|---|--|
|   |   |   |   |   |   |   |  |

| ose Submit                                                                                                    |                                                                                                    |  |  |  |  |  |  |  |
|----------------------------------------------------------------------------------------------------|----------------------------------------------------------------------------------------------------|--|--|--|--|--|--|--|
| Provider Claim Inquiry Search                                                                                                    |                                                                                                    |  |  |  |  |  |  |  |
| se enter a Provider NPI and enter available inform                                                                                                    | nation in the remaining fields before clicking 'Submit'.                                                                                                    |  |  |  |  |  |  |  |
| <ul> <li>Required: TCN or Client ID AND Claim Service Period (To date is optional)</li> <li>You may request status for claims processed within the past four years</li> <li>The Claim Service Period From and To date range cannot exceed 3 months</li> </ul> |                                                                                                    |  |  |  |  |  |  |  |
| Provider NPI:                                                                                                    | 510000004                                                                                                    |  |  |  |  |  |  |  |
| TCN:                                                                                                    |                                                                                                    |  |  |  |  |  |  |  |
| Client ID:                                                                                                    |                                                                                                    |  |  |  |  |  |  |  |
| Claim Service Period From:                                                                                                    |                                                                                                    |  |  |  |  |  |  |  |
| Claim Service Period To:                                                                                                    |                                                                                                    |  |  |  |  |  |  |  |
|                                                                                                    | Submit         Provider Claim Inquiry Search         se enter a Provider NPI and enter available inform         Required: TCN or Client ID AND Claim Service Perio         You may request status for claims processed within to         The Claim Service Period From and To date range ca         Provider NPI:         TCN:         Client ID:         Claim Service Period From:         Claim Service Period From: |  |  |  |  |  |  |  |

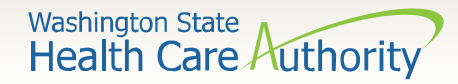

### Resubmit a Denied Claim

#### The system will display the claim(s) based on the search criteria.

| C | Close CRetrieve Provider NPI: 5100000004                  |                      |                 |                                                          |                      |                      |             |             |  |  |  |  |
|---|-----------------------------------------------------------|----------------------|-----------------|----------------------------------------------------------|----------------------|----------------------|-------------|-------------|--|--|--|--|
|   |                                                           | Provider Claims Mode | l List          |                                                          |                      |                      |             | *           |  |  |  |  |
| [ | TCN Date of Service                                       |                      | Date of Service | Claim Status                                             | Claim Charged Amount | Claim Payment Amount | Client Name | Client ID   |  |  |  |  |
| [ | <b>√</b> 2                                                | 01600400003942000    | 01/15/2015      | 1: For more detailed information, see remittance advice. | \$60.00              | \$0.00               | John        | 999999998WA |  |  |  |  |
|   | View Page: 1 O Go + Page Count Save ToXLS Viewing Page: 1 |                      |                 |                                                          |                      |                      |             |             |  |  |  |  |

- Check the box of the TCN to resubmit and click Retrieve.
- ProviderOne loads the DDE screen with the claim data.
  - Update the claim information that caused the claim to deny, then submit.

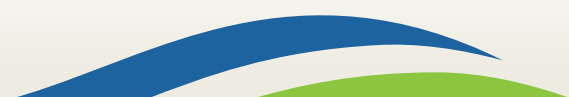

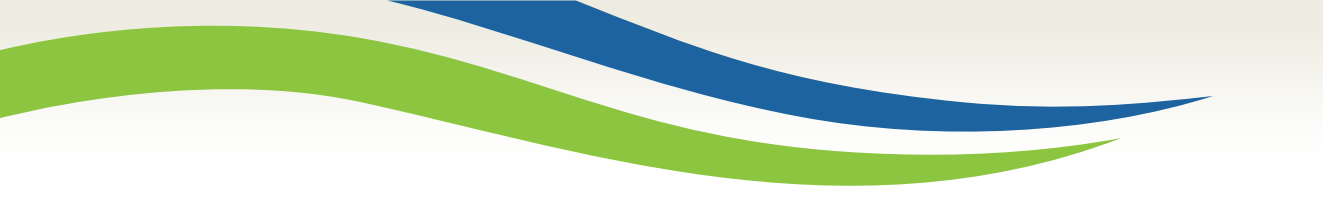

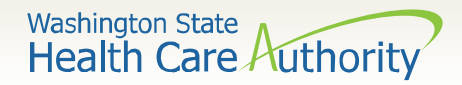

# **Claim Templates**

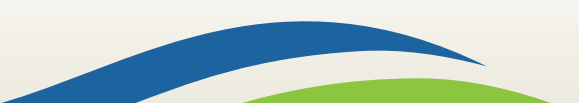

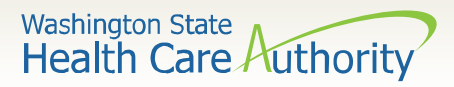

# Creating a Claim Template

- ProviderOne allows creating and saving templates:
  - Log into ProviderOne.
  - Click on the Manage Templates hyperlink
  - At the Create a Claim Template screen, use the dropdown to choose the Type of Claim.
  - Click the **Add** button.

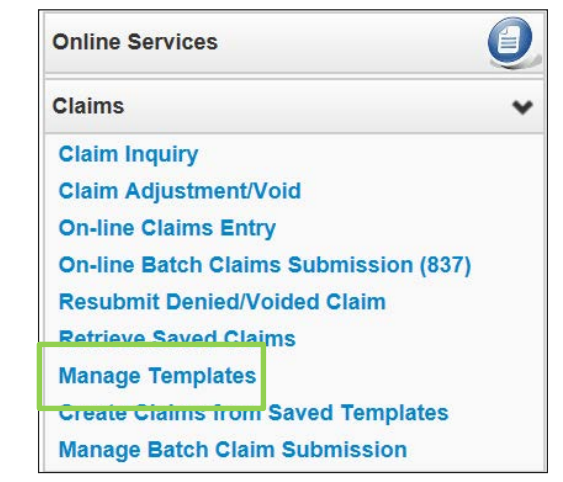

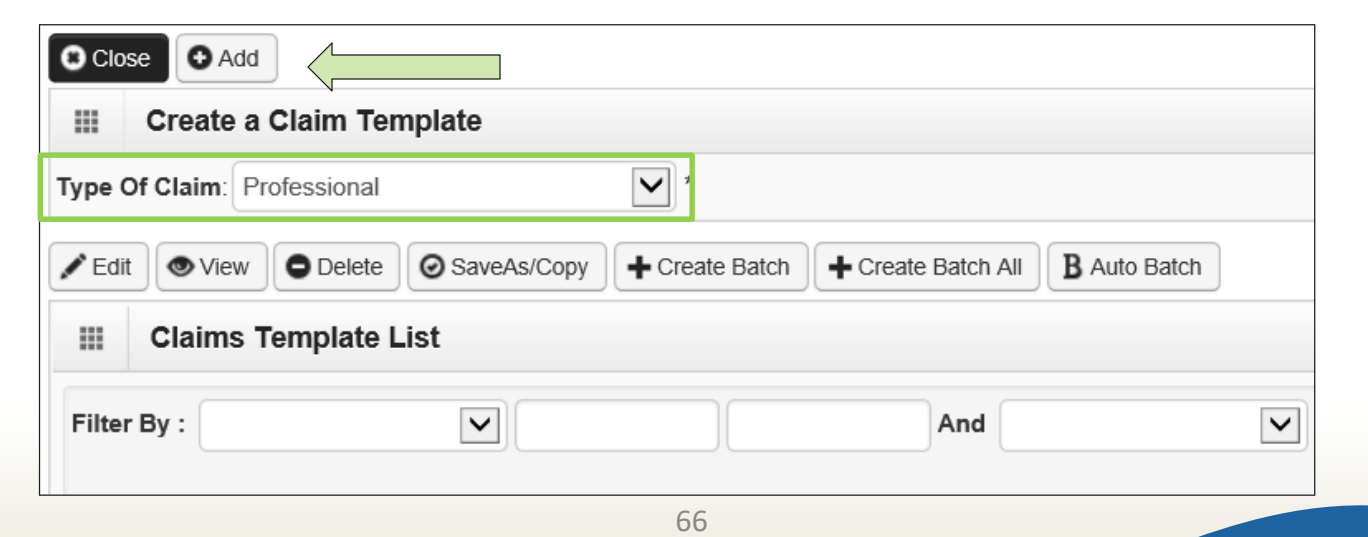

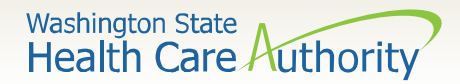

# Creating a Claim Template

> Once a template type is picked the system opens the DDE screen:

| Clo     | Close Save Template                                                  |  |  |  |  |  |  |  |  |  |
|---------|----------------------------------------------------------------------|--|--|--|--|--|--|--|--|--|
|         | Professional Claim                                                   |  |  |  |  |  |  |  |  |  |
| Note:   | Note: asterisks (*) denote required fields.                          |  |  |  |  |  |  |  |  |  |
| В       | Basic Claim Info Other Claim Info                                    |  |  |  |  |  |  |  |  |  |
| Billing | Billing Provider   Rendering Provider   Subscriber   Claim   Service |  |  |  |  |  |  |  |  |  |
| * Ter   | nplate Name:                                                         |  |  |  |  |  |  |  |  |  |

- Name the template then fill in as much data as wanted on the template.
  Message from webpage
- Click on the Save Template button and the system verifies you are saving the template.

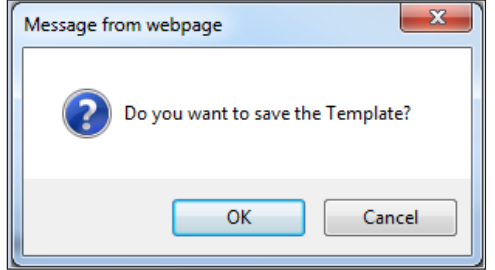

Note: The minimum information required to save a template is the **Template Name** and answer required questions.

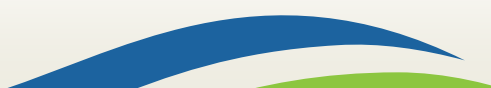

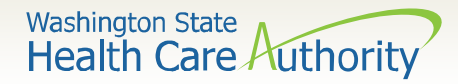

# Creating a Claim Template

> After the template is saved it is listed on the **Claims Template List**.

|          | Create a                 | Claim Ter  | nplate      |                |                  |                |   |           |                   |                              |
|----------|--------------------------|------------|-------------|----------------|------------------|----------------|---|-----------|-------------------|------------------------------|
| Type Of  | Claim: Pr                | ofessional |             | *              |                  |                |   |           |                   |                              |
| Edit     | <ul> <li>View</li> </ul> | O Delete   | SaveAs/Copy | + Create Batch | Create Batch All | B Auto Batch   |   |           |                   |                              |
|          | Claims 1                 | emplate L  | .ist        |                |                  |                |   |           |                   |                              |
| Filter E | By:                      |            |             |                | And              |                |   | 0         | ) Go              |                              |
|          |                          |            |             |                |                  |                |   |           | Save Filter       | <b>▼</b> My Filters <b>•</b> |
|          |                          | Template I | Name        | 1              | уре              | Last Updated B | у | I         | Last Updated Date |                              |
|          | nn Doe                   | ÷7         |             | Professional   | <u>.</u>         | PRU            | 0 | 5/03/2017 | ▲ ▼               |                              |
|          | <b>D</b>                 | 16         | 0.00        | G Canata       | Viewi            | ng Page: 1     | 1 | AL Fired  | Draw              | Novt No. Lad                 |

Additional templates can be created by:

- Copying a template on the list; or
- Creating another from scratch.
- Templates can be edited, viewed, and deleted.

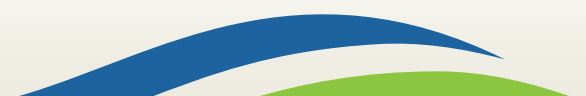

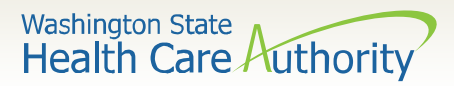

# Submitting a Template Claim

#### Claims can be submitted from a template:

- Log into ProviderOne.
- Click on the Create Claims from Saved Templates.
- At the **Saved Templates List** find the template to use (sort using the sort tools outlined).

| Online Services                       | 0 |
|---------------------------------------|---|
| Claims                                | ~ |
| Claim Inquiry                         |   |
| Claim Adjustment/Void                 |   |
| On-line Claims Entry                  |   |
| On-line Batch Claims Submission (837) |   |
| Resubmit Denied/Voided Claim          |   |
| Retrieve Saved Claims                 |   |
| Manage Templates                      |   |
| Create Claims from Saved Templates    |   |
| Manage Batch Claim Submission         |   |

| Clos   | se        |          |             |              |           |     |                 |           |                |           |          |              |
|--------|-----------|----------|-------------|--------------|-----------|-----|-----------------|-----------|----------------|-----------|----------|--------------|
| ш      | Create C  | laim fro | m Save      | d Templates  | List      |     |                 |           |                |           |          | ^            |
| Filter | By :      |          | •           | 2            | )[        | And |                 |           | 00             | o         |          |              |
|        |           |          |             |              |           |     |                 |           |                | 💾 Save Fi | lter 🔻 🔻 | ly Filters ▼ |
|        | Te        | mplate N | ame         |              | Туре      |     | Last Updated By |           | Las            | t Updated | Date     |              |
|        | 1         | A V      |             |              | ▲ ▼       |     | ▲ ♥             |           |                |           |          |              |
| John   | Doe       |          |             | Pro          | fessional |     | PRU             | 05/03/201 | 7              |           |          |              |
| Viev   | w Page: 1 | )        | <b>⊙</b> Go | + Page Count | SaveToXLS | Vi  | iewing Page: 1  |           | <b>«</b> First | < Prev    | > Next   | » Last       |

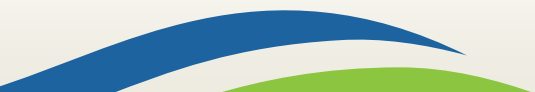

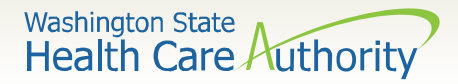

# Submitting a Template Claim

- Click on the template name.
- > The DDE screen is loaded with the template.

| > Provider Portal > Create Claims Templates List                                                        |                         |
|----------------------------------------------------------------------------------------------------|-------------------------|
| Close Save Claim Submit Claim                                                                           |                         |
| III Professional Claim                                                                                  | *                       |
| Note: asterisks (*) denote required fields.                                                             | Billing Instruction     |
| Basic Claim Info Other Claim Info                                                                       |                         |
| Billing Provider   Rendering Provider   Subscriber   Claim   Service                                    |                         |
|                                                                                                    | Submitter ID: 200320900 |
| III PROVIDER INFORMATION                                                                                | ^                       |
| So to Other Claim Info to enter information for Referring, Purchasing, Supervising and other providers. |                         |
| BILLING PROVIDER                                                                                        |                         |
| * Provider NPI: 1801231717 * Taxonomy Code: 207Q00000X                                                  |                         |
| * Is the Billing Provider also the Rendering Provider?     •Yes No                                      |                         |
| * Is this service the result of a referral? OYes  No                                                    |                         |
|                                                                                                    | т                       |
| SUBSCRIBER/CLIENT INFORMATION                                                                           | ~                       |
| SUBSCRIBER /CLIENT                                                                                      |                         |
|                                                                                                    |                         |
| * Client ID: 999999998WA                                                                                |                         |

Enter or update the data for claim submission then submit as normal.

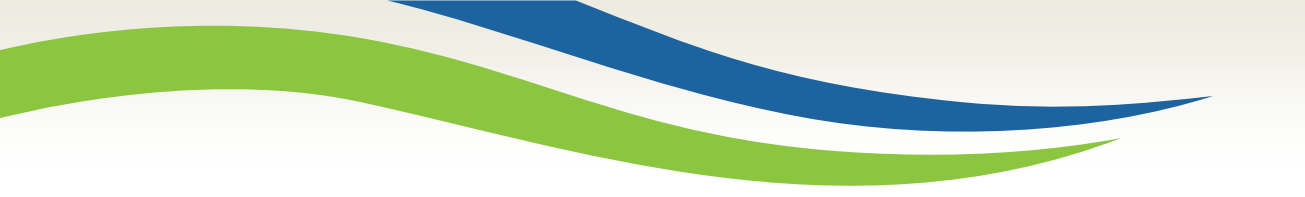

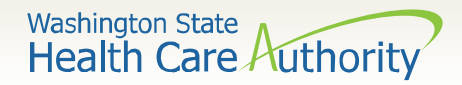

# Reading the Remittance Advice (RA)

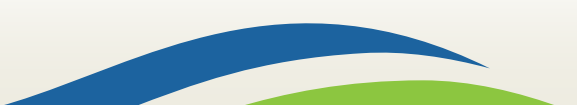

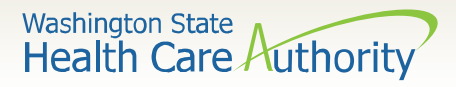

# Reading the Remittance Advice (RA)

#### How do I retrieve the PDF file for the RA?

 Log into ProviderOne with a Claims/Payment Status Checker, Claims Submitter, or Super User profile.

| Payments                | ~ |  |  |  |  |  |  |
|-------------------------|---|--|--|--|--|--|--|
| View Payment            |   |  |  |  |  |  |  |
| View Capitation Payment |   |  |  |  |  |  |  |

- At the Portal click on the hyperlink **View Payment**.
- The system will open your list of RAs.

| RA/ETRR Number                                                                                                    | Check Number | Check/ETRR Date | RA Date    | Claim Count | Charges  | Payment Amount | Adjusted Amount | Download |
|----------------------------------------------------------------------------------------------------|--------------|-----------------|------------|-------------|----------|----------------|-----------------|----------|
| $\Delta$ V                                                                                                    | ▲ ▼          | ▲ ▼             | ▲ ▼        | ▲ ▼         | ▲ ▼      | ▲ ▼            | ▲ ▼             | ▲ ▼      |
| 500649639                                                                                                    |              |                 | 08/06/2015 | 2           | \$300.00 | \$0.00         | \$300.00        |          |
| 500955089                                                                                                    |              |                 | 12/16/2015 | 1           | \$100.00 | \$0.00         | \$100.00        |          |
| View Page:       1       O Go       + Page Count       Image: SaveToXLS       Viewing Page: 1       Image: SaveToXLS       Viewing Page: 1 |              |                 |            |             |          |                |                 |          |

• Click on the **RA number** in the first column to open the whole RA.
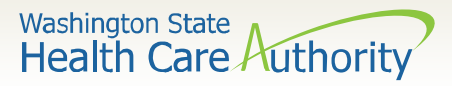

### > The Summary Page of the RA shows:

- Billed and paid amount for Paid claims
- Billed amount of denied claims
- Total amount of adjusted claims
- Provider adjustment activity

|                                     |                        |                        |                         |                     |                    |                                |            |                     |                                         |                     | Pre                        | Prepared Date: 05/30/2014<br>RA Date: 05/30/2014 |                      |                                |  |  |  |
|-------------------------------------|------------------------|------------------------|-------------------------|---------------------|--------------------|--------------------------------|------------|---------------------|-----------------------------------------|---------------------|----------------------------|--------------------------------------------------|----------------------|--------------------------------|--|--|--|
| RA Number:<br>Warrant/EFT           | 8765432<br>[ # 852741! |                        | Warran                  | t/EFT Date: 05      | /29/2014           |                                |            |                     |                                         |                     |                            |                                                  |                      |                                |  |  |  |
| Warrant/EFT                         | CAmount: \$932         | 25.93                  |                         | Payment Me          | thod: EFT          |                                |            | Page 1              |                                         |                     |                            |                                                  |                      |                                |  |  |  |
| Claims Summary Provider Adjustments |                        |                        |                         |                     |                    |                                |            |                     |                                         |                     | * 19 <u>4</u> 4            |                                                  |                      |                                |  |  |  |
| Billing<br>Provider                 | Category               | Total Billed<br>Amount | Total Allowed<br>Amount | Total TPL<br>Amount | Total Sales<br>Tax | Total<br>Client<br>Resp Amount | Total Paid | Billing<br>Provider | FIN<br>Invoice Number/<br>Parent TCN    | Source              | Adjustment<br>Type         | Previous<br>Balance<br>Amount                    | Adjustment<br>Amount | Remaining<br>Balance<br>Amount |  |  |  |
| 1122334455                          | Paid                   | \$28930.00             | \$16114.57              | \$0.00              | \$0.00             | \$0.00                         | \$9325.93  | 1122334455          | 214148190028/<br>40140123456789<br>0000 | System<br>Initiated | NOC<br>Invoice             | \$0.00                                           | \$0.00               | \$3266.00                      |  |  |  |
| 1122334455                          | Denied                 | \$6525.50              | \$0.00                  | \$0.00              | \$0.00             | \$0.00                         | \$0.00     | 1122334455          | 214148190028/<br>40149870123456<br>0000 | System<br>Initiated | NOC<br>Referred to<br>CARS | \$3266.00                                        | \$3266.00            | \$0.00                         |  |  |  |
| 1122334455                          | Adjustments            | -\$2981.00             | -\$3371.87              | \$0.00              | \$0.00             | \$0.00                         | -\$3266.00 |                     |                                         |                     |                            | -                                                |                      |                                |  |  |  |
| 1122334455                          | In Process             | \$5946.50              | \$0.00                  | \$0.00              | \$0.00             | \$0.00                         | \$0.00     |                     |                                         |                     |                            |                                                  |                      |                                |  |  |  |
| Total Adjustment Amount \$3266.00   |                        |                        |                         |                     |                    |                                |            |                     |                                         |                     |                            |                                                  |                      |                                |  |  |  |

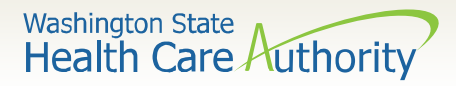

### > Adjustments:

- P1Off (offset) adjustments: These adjustment amounts can carry over on each week's RA until the amount is paid off or reduced by the amount paid out for claims adjudicated that week.
  - Claims that caused these carry over adjustment amounts can be on previous Ο RAs.
  - Updates to the RA format now provide the parent TCN under the FIN Invoice Ο Number for reference.
- NOC (non-offset) Referred to CARS: System-generated recoveries or adjustments that are referred to OFR for collection.
  - Updates to the RA format now provide the parent TCN under the FIN Invoice Ο Number for reference.

## $\succ$ Retention Policy:

 Providers must keep RA's on file for 6 years per Washington Administrative Code (WAC).

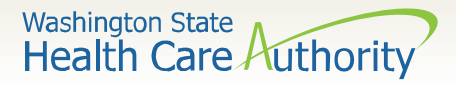

- The RA is sorted into different Categories as follows (screen shown is sample of Denials):
  - Paid
  - Denied
  - Adjustments
  - In Process

| RA Number: 500955089<br>Category: Denied                                            | 9 Warrant/EFT #:<br>der: 5100000004                        |           |                                                    | Warran                    | t/EFT Date:                                          |                          | Pı               | repared Date:     | 12/16/2015 |               | RA Date                         | e: 12/16/2015 | Page 3           |                                                             |
|-------------------------------------------------------------------------------------|------------------------------------------------------------|-----------|----------------------------------------------------|---------------------------|------------------------------------------------------|--------------------------|------------------|-------------------|------------|---------------|---------------------------------|---------------|------------------|-------------------------------------------------------------|
| Client Name /<br>Client ID /<br>Med Record # /<br>Patient Acct # /<br>Original TCN/ | TCN /<br>Claim Type /<br>RX Claim # /<br>Inv # /<br>Anth # | Line<br># | Rendering<br>Provider /<br>RX # /<br>Auth office # | Service<br>Date(s)        | Svc Code or<br>NDC /<br>Mod /<br>Rev & Class<br>Code | Total Units<br>or<br>D/S | Billed<br>Amount | Allowed<br>Amount | Sales Tax  | TPL<br>Amount | Client<br>Responsible<br>Amount | Paid Amount   | Remark<br>Codes  | Adjustment<br>Reason Codes<br>/ NCPDP<br>Rejection<br>Codes |
| Client, Pseudo<br>999999998WA                                                       | 201534801403737000<br>Professional Claim                   | 1         |                                                    | 12/01/2015-<br>12/01/2015 | 96152                                                | 3.0000                   | \$100.00         | \$0.00            | \$0.00     | \$0.00        | \$0.00                          | \$0.00        | N255 N290<br>N95 | 170 = \$100.00                                              |
|                                                                                     | 12/01/2015-12/01/2015                                      |           | 3.0000                                             | \$100.00                  | \$0.00                                               | \$0.00                   | \$0.00           | \$0.00            | \$0.00     | N255,N29<br>0 | 16,B7                           |               |                  |                                                             |
| Category Total:                                                                     |                                                            |           |                                                    |                           |                                                      |                          | \$100.00         | \$0.00            | ) \$0.00   | \$0.00        | \$0.00                          | \$0.00        | l                |                                                             |
| Billing Provider Total:                                                             |                                                            |           |                                                    |                           |                                                      | 3.0000                   | \$100.00         | \$0.00            | \$0.00     | \$0.00        | \$0.00                          | \$0.00        | )                |                                                             |
|                                                                                     |                                                            |           |                                                    |                           |                                                      |                          |                  |                   |            |               |                                 |               |                  |                                                             |
|                                                                                     |                                                            |           |                                                    |                           |                                                      |                          |                  |                   |            |               |                                 |               |                  |                                                             |

75

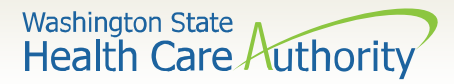

#### EOB Codes

• Adjustment Reason Codes and Remark Codes for denied claims & payment adjustments are located on the last page of the RA

Adjustment Reason Codes / NCPDP Rejection Codes

119 : Benefit maximum for this time period or occurrence has been reached.

15 : The authorization number is missing, invalid, or does not apply to the billed services or provider.

16 : Claim/service lacks information or has submission/billing error(s) which is needed for adjudication. Do not use this code for claims attachment(s)/other documentation. At least one Remark Code must be provided (may be comprised of either the NCPDP Reject Reason Code, or Remittance Advice Remark Code that is not an ALERT.) Note: Refer to the 835 Healthcare Policy Identification Segment (loop 2110 Service Payment Information REF), if present.

18 : Exact duplicate claim/service (Use only with Group Code OA except where state workers' compensation regulations requires CO)

35 : Lifetime benefit maximum has been reached.

96 : Non-covered charge(s). At least one Remark Code must be provided (may be comprised of either the NCPDP Reject Reason Code, or Remittance Advice Remark Code that is not an ALERT.) Note: Refer to the 835 Healthcare Policy Identification Segment (loop 2110 Service Payment Information REF), if present.

Remark Codes

N20 : Service not payable with other service rendered on the same date.

N329 : Missing/incomplete/invalid patient birth date.

N37 : Missing/incomplete/invalid tooth number/letter.

N39 : Procedure code is not compatible with tooth number/letter.

### The complete list of Federal codes can be located at the <u>Washington Publishing Company's (WPC) website</u>.

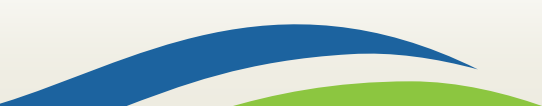

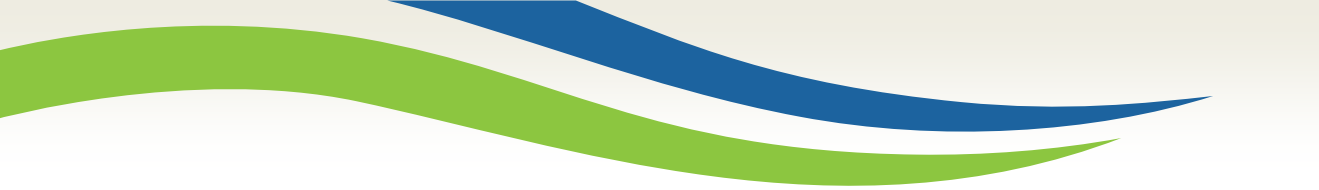

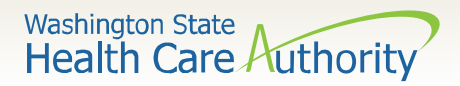

# **Questions?**

For assistance with submitting direct data entry SBHS claims, contact Provider Relations at <u>ProviderRelations@hca.wa.gov</u>

For **SBHS policy/program questions**, contact Shanna Muirhead, SBHS Program Manager at:

Email: <u>Shanna.Muirhead@hca.wa.gov</u>

**Tel:** 360-725-1153

SBHS webpage: <a href="https://www.hca.wa.gov/sbhs">https://www.hca.wa.gov/sbhs</a>

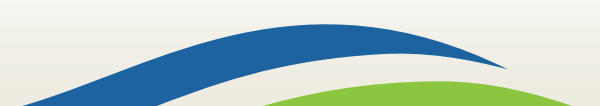